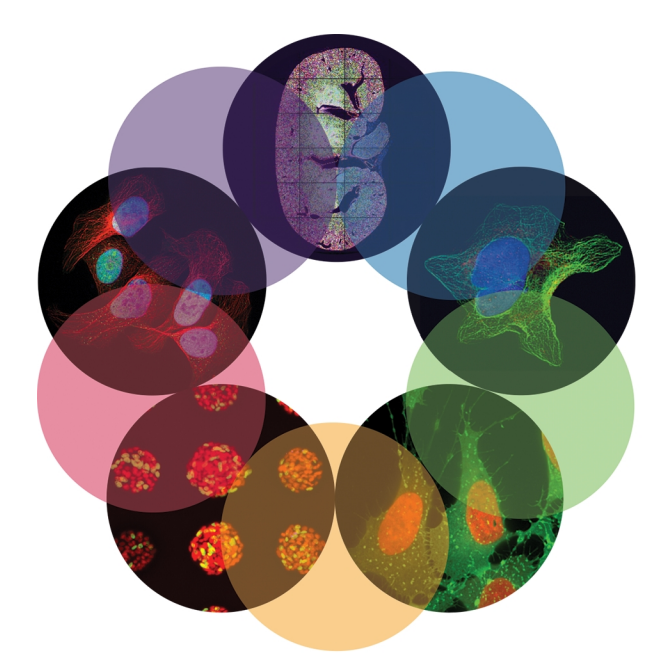

# MetaXpress<sup>®</sup> PowerCore<sup>™</sup>

High-Content Distributed Image Analysis Software Version 1.5

Installation and User Guide

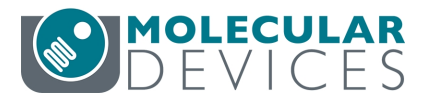

0112-0183 F April 2016 This document is provided to customers who have purchased Molecular Devices equipment, software, reagents, and consumables to use in the operation of such Molecular Devices equipment, software, reagents, and consumables. This document is copyright protected and any reproduction of this document, in whole or any part, is strictly prohibited, except as Molecular Devices may authorize in writing.

Software that may be described in this document is furnished under a non-transferrable license. It is against the law to copy, modify, or distribute the software on any medium, except as specifically allowed in the license agreement. Furthermore, the license agreement may prohibit the software from being disassembled, reverse engineered, or decompiled for any purpose.

Portions of this document may make reference to other manufacturers and/or their products, which may contain parts whose names are registered as trademarks and/or function as trademarks of their respective owners. Any such usage is intended only to designate those manufacturers' products as supplied by Molecular Devices for incorporation into its equipment and does not imply any right and/or license to use or permit others to use such manufacturers' and/or their product names as trademarks. Each product is shipped with documentation stating specifications and other technical information. Molecular Devices products are warranted to meet the stated specifications. Molecular Devices makes no other warranties or representations express or implied, including but not limited to, the fitness of this product for any particular purpose and assumes no responsibility or contingent liability, including indirect or consequential damages, for any use to which the purchaser may put the equipment described herein, or for any adverse circumstances arising therefrom. The sole obligation of Molecular Devices and the customer's sole remedy are limited to repair or replacement of the product in the event that the product fails to do as warranted.

## ISO 9001 REGISTERED COMPANY

#### For research use only. Not for use in diagnostic procedures.

The trademarks mentioned herein are the property of Molecular Devices, LLC or their respective owners. These trademarks may not be used in any type of promotion or advertising without the prior written permission of Molecular Devices, LLC.

Patents: http://www.moleculardevices.com/productpatents

Product manufactured by Molecular Devices, LLC. 1311 Orleans Drive, Sunnyvale, California, United States of America 94089. Molecular Devices, LLC is ISO 9001 registered. ©2016 Molecular Devices, LLC. All rights reserved.

## Contents

| Chapter 1: Overview and Requirements                                                                                                    | 7                                                  |
|----------------------------------------------------------------------------------------------------|----------------------------------------------------|
| About MetaXpress PowerCore Software                                                                                                    | 7                                                  |
| Before You Begin                                                                                                    | 8                                                  |
| Requirements for Existing Systems                                                                                                    | 8                                                  |
| Installation Overview                                                                                                    | 9                                                  |
| About Firewalls and Antivirus Software                                                                                                    | 10                                                 |
| Obtaining Support                                                                                                    | 10                                                 |
| Chapter 2: MetaXpress PowerCore Server Installation and Configuration                                                                                                    | 13                                                 |
| Prerequisites                                                                                                    | 13                                                 |
| Information You Need                                                                                                    | 14                                                 |
| Installing the MetaXpress PowerCore Server and License Key Server Applicati                                                                                                    | ons .15                                            |
| Registering the MetaXpress PowerCore Software License                                                                                                    | 17                                                 |
| Configuring the MetaXpress PowerCore Server Settings and Preferences                                                                                                    | 19                                                 |
| Chapter 3: Database Client Configuration                                                                                                    | 23                                                 |
| Prereguisites                                                                                                    | 23                                                 |
|                                                                                                    |                                                    |
| Information You Need                                                                                                    | 23                                                 |
| Information You Need                                                                                                    | 23                                                 |
| Information You Need<br>Supported Database Client Software<br>Installation Order and Workflow                                                                                                    | 23<br>23<br>24                                     |
| Information You Need<br>Supported Database Client Software<br>Installation Order and Workflow<br>Oracle Client Installation and Configuration                                                                                                    | 23<br>23<br>24<br>24                               |
| Information You Need<br>Supported Database Client Software<br>Installation Order and Workflow<br>Oracle Client Installation and Configuration<br>SQL Client Configuration                                                                                                    | 23<br>23<br>24<br>24<br>24<br>35                   |
| Information You Need                                                                                                    | 23<br>23<br>24<br>24<br>35<br><b>41</b>            |
| Information You Need<br>Supported Database Client Software<br>Installation Order and Workflow<br>Oracle Client Installation and Configuration<br>SQL Client Configuration<br><b>Chapter 4: MetaXpress PowerCore Client Installation and Configuration</b><br>Prerequisites                                                                                                    | 23<br>24<br>24<br>35<br>41<br>42                   |
| Information You Need<br>Supported Database Client Software<br>Installation Order and Workflow<br>Oracle Client Installation and Configuration<br>SQL Client Configuration<br>Chapter 4: MetaXpress PowerCore Client Installation and Configuration<br>Prerequisites<br>Information You Need                                                                                                    | 23<br>24<br>35<br><b>41</b><br>42<br>43            |
| Information You Need<br>Supported Database Client Software<br>Installation Order and Workflow<br>Oracle Client Installation and Configuration<br>SQL Client Configuration<br><b>Chapter 4: MetaXpress PowerCore Client Installation and Configuration</b><br>Prerequisites<br>Information You Need<br>Installing the MetaXpress PowerCore Client Application                                                          | 23<br>24<br>24<br>35<br>41<br>42<br>43<br>43       |
| Information You Need<br>Supported Database Client Software<br>Installation Order and Workflow<br>Oracle Client Installation and Configuration<br>SQL Client Configuration<br>Chapter 4: MetaXpress PowerCore Client Installation and Configuration<br>Prerequisites<br>Information You Need<br>Installing the MetaXpress PowerCore Client Application<br>Setting MetaXpress PowerCore Client Service LogOn Properties | 23<br>24<br>24<br>35<br>41<br>42<br>43<br>43<br>44 |

| Chapter 5: MDCStore Database and File Server Updates            |    |
|-----------------------------------------------------------------|----|
| Prerequisites                                                   | 48 |
| Updating the MDCStore Database Schema from Version 2.0 or Newer | 48 |
| Updating the MDC File Server Application                        | 49 |
| Configuring Database Clients                                    |    |
| Chapter 6: MetaXpress PowerCore Analysis-Job Management         | 51 |
| How the MetaXpress PowerCore Software Processes Jobs            | 51 |
| Monitoring the MetaXpress Software Auto Run Queue for Jobs      | 53 |
| Starting Auto Run Queue Monitoring                              | 54 |
| Stopping Queue Monitoring and Canceling Jobs                    | 54 |
| Viewing Job Status and Information                              | 55 |
| Restarting Jobs                                                 | 56 |
| Managing Information on Lists                                   | 57 |
| Chapter 7: MetaXpress PowerCore Server and License Management   | 59 |
| About Running MetaXpress PowerCore Applications and Services    | 59 |
| Changing MetaXpress PowerCore Server Settings                   | 60 |
| Changing MetaXpress PowerCore Server Preferences                | 60 |
| About MetaXpress PowerCore Software Licensing                   | 61 |
| Using Multiple MetaXpress PowerCore Servers                     | 63 |
| Increasing License Capacity                                     | 64 |
| Chapter 8: MetaXpress PowerCore Client Management               | 65 |
| About MetaXpress PowerCore Client Status                        | 65 |
| Changing MetaXpress PowerCore Client Settings                   | 66 |
| Stopping and Restarting the MetaXpress PowerCore Client Service | 67 |
| Adding Clients to the Selected Clients List on the Server       | 68 |
| Chapter 9: Troubleshooting                                      | 69 |
| About MetaXpress PowerCore Server-Client Communication          | 69 |
| Viewing and Changing MetaXpress PowerCore Port Number Settings  | 70 |
| Viewing Error Handling Preferences and Log Files                | 70 |

| Viewing Errors                                                        | 71 |
|-----------------------------------------------------------------------|----|
| Viewing Timeout Settings                                              | 72 |
| Symptoms and Solutions                                                | 73 |
| Contacting Technical Support                                          | 79 |
| Chapter 10: MetaXpress PowerCore Installation and Configuration Notes | 81 |
| Installation Checklist                                                | 82 |
| MetaXpress PowerCore Software and License Information                 | 83 |
| Database Settings                                                     | 84 |
| MetaXpress PowerCore Server Settings                                  | 86 |
| MetaXpress PowerCore Server Preferences                               | 89 |
| MetaXpress PowerCore Client Settings                                  |    |
| MetaXpress PowerCore Clients and Processing Capabilities              | 92 |
| Glossary                                                              | 93 |

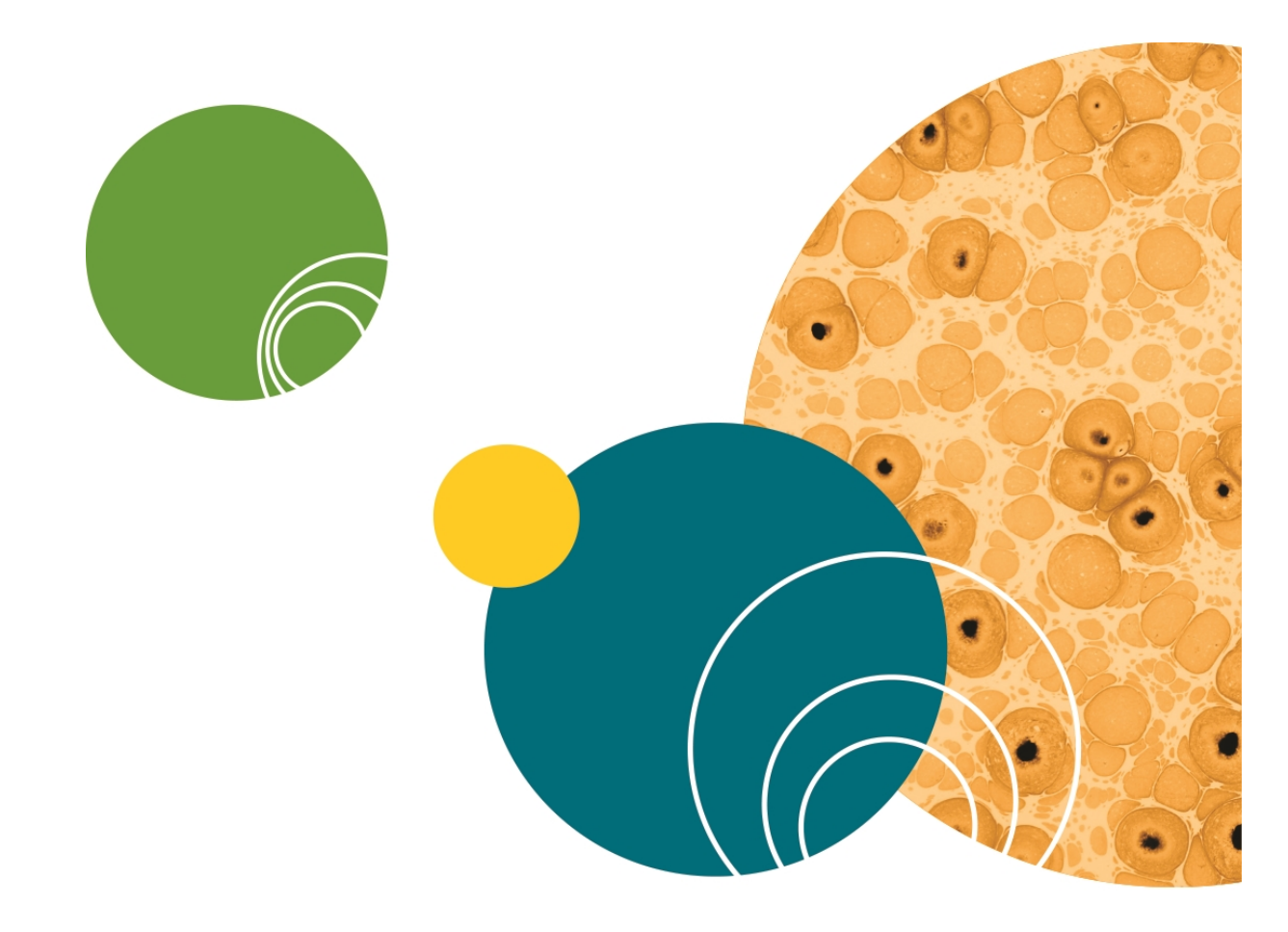

## **Chapter 1: Overview and Requirements**

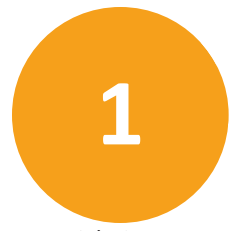

This guide explains how to install, configure, and use MetaXpress<sup>®</sup> PowerCore<sup>™</sup> High-Content Distributed Image Analysis Software version 1.5 and newer. This section provides an overview of the product, system requirements, and installation procedures.

Topics in this section:

- About MetaXpress PowerCore Software on page 7
- Before You Begin on page 8
- Requirements for Existing Systems on page 8
- Installation Overview on page 9
- About Firewalls and Antivirus Software on page 10
- Obtaining Support on page 10

#### About MetaXpress PowerCore Software

The MetaXpress PowerCore Software is a server-client system that increases the speed of analysis for the MetaXpress<sup>®</sup> High-Content Image Acquisition and Analysis Software application modules. The MetaXpress PowerCore server seamlessly obtains application module analysis jobs from the MetaXpress Auto Run Queue. It then divides those analysis jobs into the smallest possible work units, usually at the well or site level (an image), and distributes the work units to MetaXpress PowerCore clients where the analysis is performed.

When the analysis is complete, MetaXpress PowerCore clients send the results back to the MetaXpress PowerCore server, which in turn saves the data to the MDCStore<sup>™</sup> High Content Data Management Solution database.

The MetaXpress PowerCore Software processes only those jobs that contain MetaXpress application modules. If a job contains any MetaXpress journals, it is ignored by the MetaXpress PowerCore Software and processed by the MetaXpress Software.

Jobs that have been processed by the MetaXpress PowerCore Software are available in theMDCStore database for review in MetaXpress Software and for data mining in AcuityXpress<sup>™</sup> High-Content Informatics Software.

## **Before You Begin**

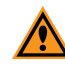

**CAUTION!** To get the best performance from the MetaXpress PowerCore Software, a database administrator, with the proper expertise, must configure and optimize, or tune, your database for your facility. If you do not have a database administrator, contact Molecular Devices for a list of consultants. In addition, the database-related information in this document is provided for guidance only. Molecular Devices is not responsible for damage to existing user data due to network problems, power failure, or unexpected termination of the database. For more information about database installation, security, operation, and optimization, contact the appropriate software vendor.

Before you install the MetaXpress PowerCore Software, you should review the detailed system requirements and information in these documents:

- Molecular Devices Complete Solution HCS Computer Specifications
- Molecular Devices Complete Solution HCS IT Requirements
- Molecular Devices Complete Solution HCS IT Presentation
- MetaXpress<sup>®</sup> PowerCore<sup>™</sup> Software Release Notes

These documents are available in the knowledge base on the Molecular Devices support site: http://www.moleculardevices.com/support.html

For technical support, see Obtaining Support on page 10.

#### **Requirements for Existing Systems**

To use the MetaXpress PowerCore Software, you must have:

- One or more ImageXpress<sup>®</sup> System workstations that perform image acquisition using MetaXpress Software, version 4 or later.
- A working MDCStore database, version 2 or later.
- Images accessible through a UNC (Universal Naming Convention) file storage location or the MDC File Server system.
- Computers to be used as MetaXpress PowerCore servers and MetaXpress PowerCore clients.

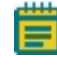

**Note:** The MetaXpress PowerCore Software has been tested in client configurations of up to 32 processor cores.

#### **Installation Overview**

To install the MetaXpress PowerCore Software you must:

- 1. Read the documents listed in Before You Begin on page 8.
- 2. Obtain the MetaXpress PowerCore Software installation package, including the license key USB device, from Molecular Devices.
- 3. Install and configure a MetaXpress PowerCore server. See MetaXpress PowerCore Server Installation and Configuration on page 13.
- 4. Back up your existing MDCStore database and images.
- 5. Update the schema of your existing MDCStore database. See MDCStore Database and File Server Updates on page 47.
- 6. If you use the MDC File Server application, and if your version is older than 1.1.0.22, update the application. See MDCStore Database and File Server Updates on page 47.
- 7. Install and configure the Oracle or SQL database client software on MetaXpress PowerCore servers and clients. See Database Client Configuration on page 23.
- 8. Install and configure MetaXpress PowerCore clients. See MetaXpress PowerCore Server Installation and Configuration on page 13.

For configuration tables and an installation checklist, see MetaXpress PowerCore Installation and Configuration Notes on page 81.

## Installation Order and Workflow

You can modify the installation order to improve workflow and efficiency. For example, it is not necessary to install and configure the Oracle or SQL database client software on all MetaXpress PowerCore clients before you install the MetaXpress PowerCore application on them.

## **About Firewalls and Antivirus Software**

When working with firewalls and antivirus software, follow these guidelines:

- Avoid having firewalls between MetaXpress PowerCore servers and clients. Install clients and servers on the same subnet if possible.
- Verify that firewalls are configured to permit both UDP (User Datagram Protocol) and TCP (Transmission Control Protocol) transmissions on the port used by MetaXpress PowerCore servers and clients.
- Verify that antivirus software permits UDP and TCP transmissions on the port used by MetaXpress PowerCore servers and clients.

For more information about port number settings, see MetaXpress PowerCore Server Settings on page 86 and MetaXpress PowerCore Client Settings on page 91.

## **Obtaining Support**

Molecular Devices is a leading worldwide manufacturer and distributor of analytical instrumentation, software, and reagents. We are committed to the quality of our products and to fully supporting our customers with the highest possible level of technical service.

Our support web site, www.moleculardevices.com/support, has a link to the Knowledge Base with technical notes, software upgrades, safety data sheets, and other resources. If you do not find the answers you are seeking, follow the links to the Technical Support Service Request Form to send an email message to a pool of technical support representatives.

You can contact your local representative or contact Molecular Devices Technical Support by telephone at 800-635-5577 (U.S. only) or +1 408-747-1700. In Europe call +44 (0) 118 944 8000.

Part of effective communication with Molecular Devices is determining the channels of support for the MetaXpress Software. Molecular Devices provides a wide range of support:

- Documentation: Check the guides that are included on the installation media and the help that is available within the MetaXpress Software. Help for an active dialog can be accessed by pressing **F1** on your keyboard.
- Online knowledge base: The knowledge base has links to technical notes, software upgrades, newsletters, user guides, and other resources. Visit the Molecular Devices Support web page at www.moleculardevices.com/support and follow the links to the knowledge base.

- MetaMorph Software forum: This forum has information on journal scripts and custom modules, and has links to videos and webinars that can help you troubleshoot problems and be more productive using the software. Visit the forum at metamorph.moleculardevices.com/forum.
- Technical Support:

Phone: Contact Technical Support at (800)-635-5577 (U.S. only) or +1 408-747-1700. In Europe call +44 (0) 118 944 8000.

Online: Visit www.moleculardevices.com/support and follow the links in the knowledge base to the Technical Support Request Form to send an email to a group of experienced Technical Support representatives.

Please have the system ID number, system serial number, software version number, and the name of the system owner available when you call.

- To find your system ID number, in the MetaXpress Software, click Help > About MetaXpress. The About dialog displays your system ID number.
- The system serial number is located on the back connector panel of your instrument.

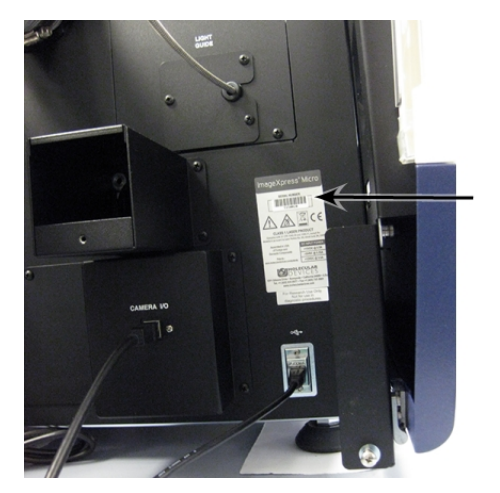

Figure 1-1: Serial Number location on the back of your ImageXpress instrument

- Additional support resources include:
  - Nikon web-based microscopy course: http://www.microscopyu.com http://www.ibiology.org/ibioeducation/taking-courses/ibiology-microscopy-shortcourse.html
  - The Molecular Probes Handbook: http://www.lifetechnologies.com/us/en/home/references/molecular-probes-thehandbook.html

This resource offers advice on fluorescent probes and can help you determine if there are better stains available for your analysis.

- The following sites offer filter information:
  - http://www.chroma.com
  - http://www.semrock.com
  - http://www.omegafilters.com

## Chapter 2: MetaXpress PowerCore Server Installation and Configuration

To use the MetaXpress<sup>®</sup> PowerCore<sup>™</sup> Software, you must install and configure a MetaXpress PowerCore server as described in this section. The MetaXpress PowerCore server connects to the MDCStore<sup>™</sup> database to retrieve analysis jobs, it divides those jobs into work units, and it distributes the work units to MetaXpress PowerCore clients for processing.

You can install and configure more than one computer as a MetaXpress PowerCore server to increase your analysis capability or to accommodate test and production needs. MetaXpress PowerCore servers can share a single license key USB device, and you specify the number of processes available to each server. However, the combined number of analysis processes running simultaneously on MetaXpress PowerCore clients cannot exceed the number of simultaneous processes allowed by the license.

Topics in this section:

- Prerequisites on page 13
- Information You Need on page 14
- Installing the MetaXpress PowerCore Server and License Key Server Applications on page 15
- Registering the MetaXpress PowerCore Software License on page 17
- Configuring the MetaXpress PowerCore Server Settings and Preferences on page 19

#### **Prerequisites**

Before you begin, you must:

- 1. Have a system in place that meets the requirements referenced in Overview and Requirements on page 7.
- 2. Obtain the High-Content Image Acquisition and Analysis Software Suite Installation flash drive, or download the installation software, from the Molecular Devices Knowledgebase.
- 3. Obtain the network license key USB device, registration code, and authorization code from Molecular Devices.
- 4. If you have any version of the MetaXpress PowerCore Software already installed, manually uninstall the server and client software before installing this new version of the software.

## Manually Uninstalling Previously Installed MetaXpress PowerCore Software

Before installing a new version of the software, manually uninstall the server and client software.

To manually uninstall previously installed MetaXpress PowerCore Software:

- Before uninstalling the MetaXpress PowerCore Software client, write down the Windows account details used to run the MetaXpress PowerCore Software client.
- On all MetaXpress PowerCore Software client computers, uninstall any remaining MetaXpress PowerCore Software installations. You do not need to uninstall the license server.
- Give Full access to the Windows accounts running the MetaXpress PowerCore Software server and the MetaXpress PowerCore Software client in the C:\ProgramData\Molecular Devices\PowerCore Server and C:\ProgramData\Molecular Devices\PowerCore Client folders

#### **Information You Need**

During installation and configuration, you need to know settings such as the port number you want to use for MetaXpress PowerCore Software server-client communication. These settings are described in MetaXpress PowerCore Server Settings on page 86.

## Installing the MetaXpress PowerCore Server and License Key Server Applications

These instructions are for installing the MetaXpress PowerCore Server Software from a downloaded installation file. To install the software from the MetaXpress Software Suite Installation flash drive, see the *MetaXpress High-Content Image Acquisition and Analysis Software Suite Installation and Update Guide*.

To install the MetaXpress PowerCore server application from a downloaded installer:

- 1. Turn user access level to low.
- 2. On the computer where you want to install the MetaXpress PowerCore server application, log in as administrator.

Remove any Sentinal USB keys attached to this computer, to prevent the configuration of the key from getting erased.

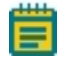

**Note:** During the installation, only one Sentinal USB key from a Molecular Devices product can be installed on the computer.

If you are installing from the MetaXpress Software Installation flash drive, see the *MetaXpress High-Content Image Acquisition and Analysis Software Suite Installation and Update Guide*.

- 3. Double-click the downloaded MetaXpress PowerCore archive file.
- 4. In the WinZip Self Extractor dialog, click Setup.

The system checks for prerequisites.

5. If required components are missing, a warning appears, and you must click **Install** to install the components and continue. Follow the installation instructions for any required components.

After the prerequisite check is complete and all required components are installed, the **MetaXpress PowerCore Software** installation dialog appears.

- 6. Click Install License Key Server.
- 7. Follow the instructions in the wizard to complete the installation.

During installation, you might see a message that Windows Firewall settings on the license key server are being changed. This is because the license key driver opens a port on the computer for licensing access. If you have other firewall software installed, make sure it permits the license key driver, **spnsrvnt.exe**, to send and receive TCP/IP communications on port 6002.

- 8. Plug the license key device in to a USB port on the server. If you have more than one license key, install each key on a separate server. You cannot have multiple license keys on the same server.
  - **Note:** It is best to install the license key USB device and license key server application on the server where the MetaXpress PowerCore server application is installed. This ensures that the key is always accessible to the server. However, you can plug the license key into a USB port on any network computer provided that all MetaXpress PowerCore servers can communicate over the network with the license key computer at all times.

The license key server application must be installed on the computer where the license key USB device is installed.

- When the license key server installation is complete, click Install MetaXpress PowerCore Server on the MetaXpress PowerCore Software installation screen. The MetaXpress PowerCore server installation starts.
- 10. Follow the instructions in the wizard to complete the installation.

## **Registering the MetaXpress PowerCore Software License**

To register the MetaXpress PowerCore Software license:

 Click Start > All Programs > Molecular Devices > MetaXpress PowerCore > MetaXpress PowerCore Server to start the MetaXpress PowerCore server application.

The License Registration Information property sheet appears.

| MetaXpress PowerCore Server - Lic   | cense Registration Information 1.5.0.4   | ×      |
|-------------------------------------|------------------------------------------|--------|
| License Key Host Computer:          | 10.133.8.134                             | Cancel |
| License Key ID:                     | 291   Refresh                            |        |
| Registration Code:                  | 1tnwa5xa-df07cvhb-1010exym-rt49kwef-5587 |        |
| Authorization Code:                 | SCS-R5ZS-YRKR                            |        |
|                                     | Get Code from Internet                   |        |
| Total Parallel Processes Permitted: | 116                                      |        |
| l                                   | Validate Register                        |        |
|                                     |                                          |        |

2. In the License Key Host Name field, type the IP address or the computer name of the server where the license key USB device is plugged in.

If you are using an IP address for the license key host name, ensure that you are using a static IP address.

3. Select a License Key ID and click Refresh.

The identification number of the license key USB device appears. If the number does not appear, check network connections, unplug the license key USB device, and then plug the device in again. To verify that the key is valid and working, go to the license key host web page, <u>http://localhost:6002/</u>. To view the web page on a network computer, substitute localhost with the computer name of IP address of the network computer.

- 4. To provide the registration and authorization codes, use one of these methods:
  - Click **Get Code from Internet** to obtain the codes from the Molecular Devices license server. To use this method, your server must have an Internet connection.
  - In the **Registration Code** and **Authorization Code** text boxes, type the codes that you received from Molecular Devices.
  - Go to <a href="http://www.meta.moleculardevices.com/authorize/">http://www.meta.moleculardevices.com/authorize/</a> and type your system ID number as listed on the USB key. Then, follow the instructions to display the latest codes. Type these codes in the dialog.

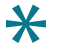

**Tip:** The registration and authorization codes are case-sensitive. The registration code is 44 characters in length, and the authorization code is 11 characters in length. To collect and manage license information, use MetaXpress PowerCore Software and License Information on page 83.

5. Click Validate to verify that the codes are correct.

The **Total Parallel Processes Permitted** field indicates the number of MetaXpress PowerCore analytical processes that can run simultaneously on MetaXpress PowerCore clients.

6. Click **Register** to authorize the use of the license.

A dialog appears. It states that the MetaXpress PowerCore server application must close to complete the registration.

7. Click OK.

## Configuring the MetaXpress PowerCore Server Settings and Preferences

1. Click Start > All Programs > Molecular Devices > MetaXpress PowerCore > MetaXpress PowerCore Server to start the MetaXpress PowerCore server application.

The Server Settings property sheet is displayed.

| MetaXpress PowerCore Server - Server Settings 1.5.0.4                                       | ×                |
|---------------------------------------------------------------------------------------------|------------------|
| Connection Settings<br>Client Port: 20000                                                   | ОК               |
| Client Response Timeout (s):                                                                | Cancel           |
| Use UDP Broadcast to Find Clients                                                           | Restore Defaults |
| Broadcast to External Interface:     10.133.18.255 - Broadcom NetLink (TM) Gigabit Ethernet |                  |
| Image: Broadcast to Localhost         Image: Broadcast to Self         Broadcast to Self    |                  |
| Broadcast to Selected Clients Add Clients                                                   |                  |
| Licensing                                                                                   |                  |
| Reserve Proces 100 Advanced                                                                 |                  |

2. Choose the settings for MetaXpress PowerCore server communications. For descriptions of settings, see MetaXpress PowerCore Server Settings on page 86.

 In the Licensing section at the bottom of the property sheet, click Advanced. The License Usage property sheet is displayed.

| MetaXpress PowerCore Server - License Usage 1 | .5.0.4 | <b>—</b>     |
|-----------------------------------------------|--------|--------------|
| License Key ID;                               | 291    | OK<br>Cancel |
| License Limits and Current Usage              |        |              |
| Maximum Number of Parallel Processes:         | 116    |              |
| Processes Currently In Use by Other Servers:  | 0      |              |
| Available Processes:                          | 116    |              |
| Processes to be Reserved for this Server:     | 100    |              |
|                                               |        |              |
|                                               |        |              |

4. In the **Processes to be Reserved for this Server** field, type the number of processes you want to reserve for the server.

The number of processes reserved for the server in the **License Usage** property sheet determines the number of simultaneous processes the server can run. Until processes are reserved for it, the server cannot run any analysis processes.

Also, if the license permits 100 simultaneous processes, but only 50 processes are reserved for the server, the server cannot run more than 50 processes simultaneously even though the license permits 100. For more information on licensing settings, MetaXpress PowerCore Server and License Management on page 59.

 Click OK to close the License Usage property sheet, and then click OK to close the Server Settings property sheet.  In the MetaXpress PowerCore server application, click Edit > Preferences. The Preferences property sheet is displayed.

| м | etaXpress PowerCore Server - Preferences 1.5.0.4                                                        |                | <b>X</b>         |
|---|----------------------------------------------------------------------------------------------------|----------------|------------------|
|   | Error Handling<br>Number of Retries per Work Unit:<br>Percentage of Work Unit Failures Allowed per Job: |                | OK<br>Cancel     |
|   | Task Completion Timeout (s):<br>Log File Location:                                                      | 300            | Restore Defaults |
|   | C:\Program Files\Molecular Devices\MetaXpress Po                                                        | werCore Server |                  |

- In the Preferences property sheet, set the error handling preferences. These preferences are explained in MetaXpress PowerCore Server Preferences on page 89.
- 8. Click **OK** to close the **Preferences** property sheet.

After you have installed and configured the MetaXpress PowerCore server, update the MDCStore database schema as described in MDCStore Database and File Server Updates on page 47.

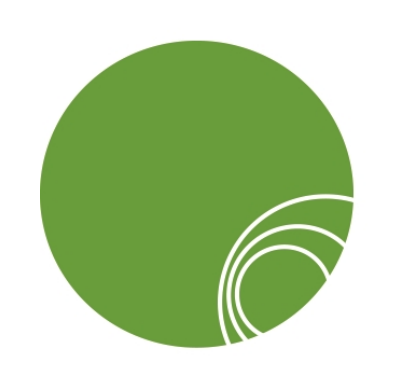

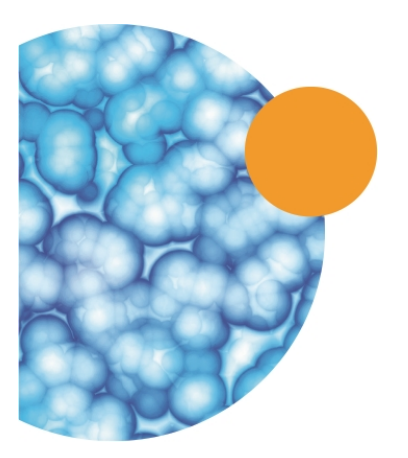

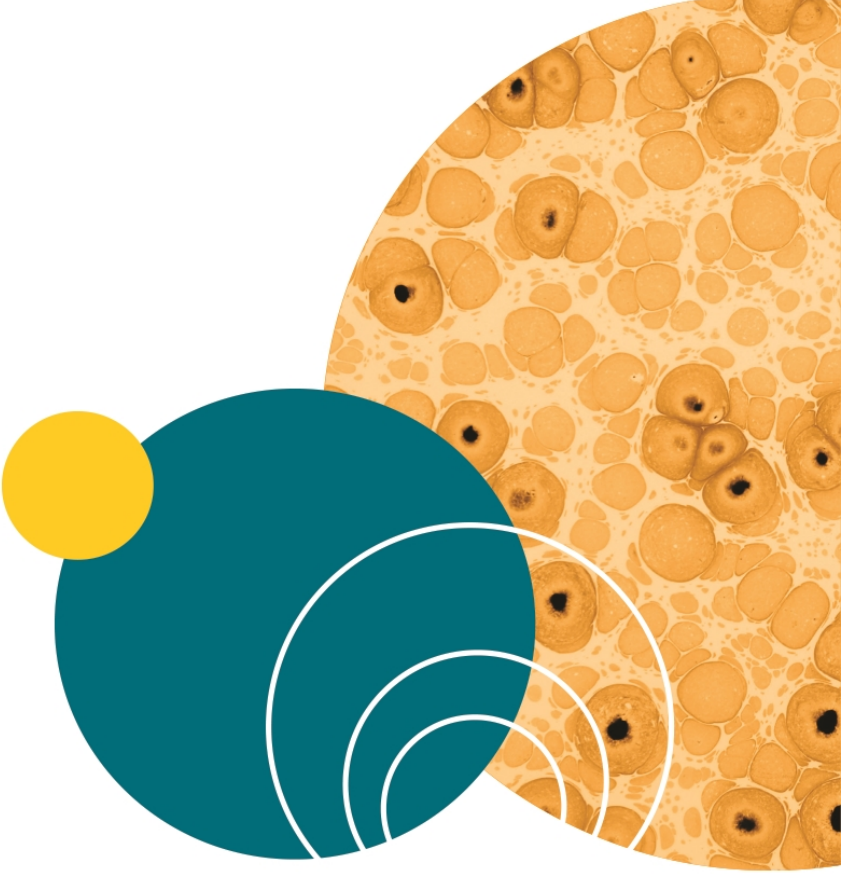

## **Chapter 3: Database Client Configuration**

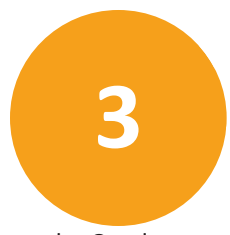

To use the MetaXpress<sup>®</sup> PowerCore<sup>™</sup> Software, you must install and configure the Oracle or SQL database client software on all MetaXpress PowerCore servers and clients as described in this section.

Topics in this section:

- Prerequisites on page 23
- Information You Need on page 23
- Supported Database Client Software on page 23
- Installation Order and Workflow on page 24
- Oracle Client Installation and Configuration on page 24
- Configuring the SQL Client on page 35

#### Prerequisites

Before you begin, you must:

- Make sure your system meets the requirements in Overview and Requirements on page 7.
- 2. Install and configure a MetaXpress PowerCore server as described in MetaXpress PowerCore Server Installation and Configuration on page 13.
- 3. Update the MDCStore database schema as described in MDCStore Database and File Server Updates on page 47.

#### Information You Need

When you configure the database clients, you need to know the port number and other settings used by your MDCStore database. For a description of these settings, see Database Settings on page 84.

#### **Supported Database Client Software**

The MetaXpress PowerCore Software can be used with Oracle and SQL database software. For database client installation and configuration instructions, see:

- Oracle Client Installation and Configuration on page 24
- SQL Client Configuration on page 35

### Installation Order and Workflow

You can modify the installation order to improve workflow and efficiency. For example, it is not necessary to install and configure the Oracle or SQL database client software on all MetaXpress PowerCore clients before you install the MetaXpress PowerCore Software application on them. To reduce the number of times you need to log in to separate client computers, you could:

- 1. Log in to a MetaXpress PowerCore client and install and configure the Oracle or SQL database client software (see Database Client Configuration on page 23).
- 2. Install and configure the MetaXpress PowerCore client application on that computer (see MetaXpress PowerCore Client Installation and Configuration on page 41).
- 3. Repeat steps 1 and 2 for each additional MetaXpress PowerCore client.

## **Oracle Client Installation and Configuration**

If you are using an Oracle database, you must install and configure Oracle client drivers and services on all MetaXpress PowerCore servers and clients as described in this section.

Oracle installation and configuration tasks include:

- 1. Installing and Configuring the Oracle Client on page 24
- 2. Configuring the Oracle Net Service on page 28
- 3. Configuring the Oracle ODBC Data Source on page 32

#### Installing and Configuring the Oracle Client

Before installing or configuring the Oracle client, make sure that you are using the correct Oracle client. See *Molecular Devices Complete Solution HCS Computer Specifications*.

To install and configure the Oracle client:

- 1. On the MetaXpress PowerCore server or client, log in as administrator.
- 2. Download the appropriate Oracle database client drivers from http://www.oracle.com.
- 3. Unzip the downloaded package and double-click setup.exe to start the installation.

4. On the **Welcome** page, click **Next**.

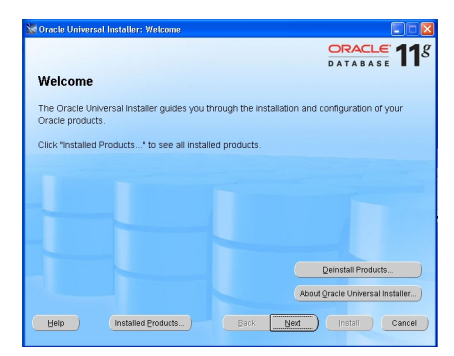

5. On the Select Installation Type page, click Custom.

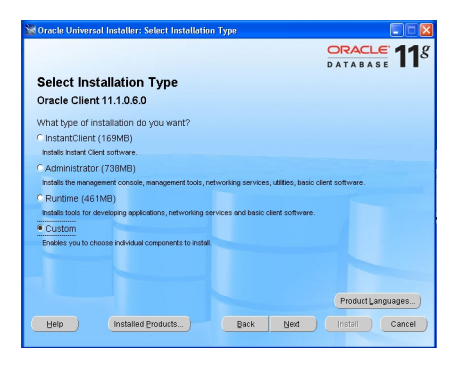

6. If your system uses a language other than English (United States), click **Product** Languages, and then select English (United States).

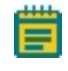

**Note:** The MetaXpress PowerCore Software requires the Oracle installers to use English (United States) regional and language settings.

7. Click Next.

In the Specify Home Details page, select the installation location and then click Next.

|                                                                                                    | ORACLE                                                                                       |
|----------------------------------------------------------------------------------------------------|----------------------------------------------------------------------------------------------|
|                                                                                                    | DATABASE                                                                                     |
| Install Location                                                                                                    |                                                                                              |
|                                                                                                    |                                                                                              |
| Specify a base location for storing all Oracle software and configuration                                                                                                    | n-related files. This location is the                                                        |
| Oracle Base directory. Create one Oracle Base for each operating sys<br>configuration files are installed by version and database name in the                                                                                                    | tern user. By default,software and<br>Dracle Rase directory                                  |
| conguration mes are matalied by version and database name in me                                                                                                    | stacte base directory                                                                        |
| Qracle Base: Chappiswtester                                                                                                    | * Browse                                                                                     |
|                                                                                                    |                                                                                              |
|                                                                                                    |                                                                                              |
|                                                                                                    |                                                                                              |
|                                                                                                    |                                                                                              |
| Software Location                                                                                                    |                                                                                              |
| Software Location<br>Specify a base location for storing Oracle software files separate fro                                                                                                    | m database configuration files in the                                                        |
| Software Location<br>Specify a base location for storing tracte software files separate for<br>cracte Base directory. This software directory is the Oracle Home di-<br>bitter is married and administration of a hard to waiting Administration of the                                                                      | m database configuration files in the<br>rectory. Change the defaults below<br>- thome       |
| Software Location<br>Sperity a base location for steing Oracle software files separate for<br>Oracle Base directory. This software directory is the Oracle Home direct<br>ether to specify an alternative location, or to select an existing Oracle                                                                          | m database configuration files in the<br>rectory. Change the defaults below<br>Home          |
| Software Location<br>Specify a base location for storing Oracle software files searche for<br>oracle Base directory. This software directory is the Oracle Home di<br>enter to specify an abumation location, to select an ensing Oracle<br>Mage: (Oraclement D_p.cms3)                                                      | m database configuration files in the<br>rectory. Change the defaults below<br>Home          |
| Software Location<br>Secret a base location for storing Oracle software files separate for<br>oracle Base director. This software directory is the Oracle kinet and<br>entry to specify an alternative location, and to select an existing Oracle<br>Nation Conclement Ig_home 3                                             | m database configuration files in the<br>rectory. Change the defaults below<br>Home          |
| Software Location<br>Spectra Schellonation for storing Oracle apolicy in the Oracle Name di<br>active to a electric This schellers directly is the Oracle Name di<br>enter to see of an assimption to active the resting Oracle<br>Name: Oraclement Juneos<br>Patte: Oraclement Juneos                                       | m database configuration files in the<br>rectory. Change the defaults below<br>Home          |
| Software Location<br>Spectry Subsel location for storing Oracle ophysine files separate to<br>oracle Base effection. This software directory is the Oracle knowed<br>entry to generify an atternative location, or to select an existing Oracle<br>Nation:<br>Oraclenet11g_home3<br>Path: Chappiowheterproduct11.1 Buckert_3 | m database configuration files in the<br>ectory. Change the defaults below<br>Home<br>Brogse |

8. Resolve any issues identified on the **Product-Specific Prerequisite Checks** page, and then click **Next**.

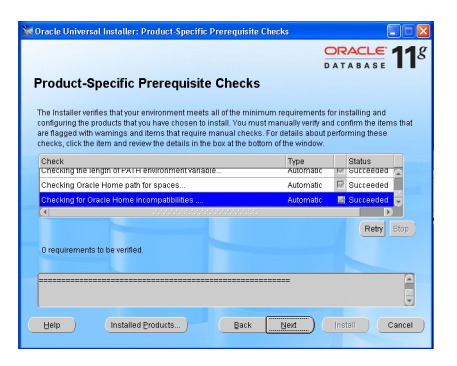

9. On the Available Product Components page, select Oracle Windows Interfaces and deselect Oracle Services for Microsoft Transaction Server that gets selected when you select Oracle Windows Interfaces. Select the drivers to be installed, including ODBC Driver and Oracle Net Manager. Then, click Next.

| racle Universal Installer: Available Product Components                                    |                                         |
|--------------------------------------------------------------------------------------------|-----------------------------------------|
|                                                                                            | ORACLE 11                               |
| Available Product Components                                                               | DATABASE .                              |
| Dracle Client                                                                              |                                         |
| The following are components that you can install as part of Oracle CI<br>vant to install? | lient. Which of these components do you |
| Components                                                                                 | Install Status                          |
| Cracle Windows Interfaces 11.1.0.6.0                                                       | New Install                             |
| Oracle Services For Microsoft Transaction Server 11.1.0.6.0                                | Not Installed                           |
| Oracle Administration Assistant for Windows 11.1.0.6.0                                     | Not installed                           |
| Oracle Counters for Windows Performance Monitor 11.1.0.6.0                                 | Not installed                           |
| Oracle Objects for OLE 11.1.0.6.0                                                          | New Install                             |
| Oracle ODBC Driver 11.1.0.6.0                                                              | New Instell                             |
| Oracle Provider for OLE DB 11.1.0.6.0                                                      | New Install                             |
| R Oracle Date Provider for NET 1 x 11 1 0 8 0                                              | Navy Install                            |
|                                                                                            | lert All Deselect All                   |
| Expand All <u>C</u> ollapse All <u>S</u> e                                                 | Esserent an                             |
| Expand All Collapse All Se                                                                 | Eeseneeran                              |

10. On the **Summary** page, expand the New Installations section to verify that the installation summary includes the correct version of the ODBC driver, and then click **Install**.

| Oracle Universal Installer: Summary                                             |                |
|---------------------------------------------------------------------------------|----------------|
|                                                                                 | ORACLE 118     |
| Summary                                                                         |                |
| Oracle Client 11.1.0.6.0                                                        |                |
| Oracle Ice Browser 5.2.3.6.0                                                    |                |
| -Oracle JFC Extended Windowing Toolkit 4.2.36.0.0                               |                |
| -Oracle Locale Builder 11.1.0.6.0                                               |                |
| <ul> <li>Oracle Net Required Support Files 11.1.0.6.0</li> </ul>                |                |
| -Oracle ODBC Driver 11.1.0.6.0                                                  |                |
| -Oracle ODBC Drivertor Instant Client 11.1.0.6.0                                |                |
| —Oracle One-Off Patch Installer 11.1.0.6.0                                      |                |
| -Oracle Provider for OLE DB 11.1.0.6.0                                          |                |
| <ul> <li>Oracle RAC Required Support Files-HAS 11.1.0.6.0</li> </ul>            |                |
| <ul> <li>Oracle Services For Microsoft Transaction Server 11.1.0.6.0</li> </ul> |                |
| —Oracle Universal Installer 11.1.0.6.0                                          |                |
| -Oracle Windows Interfaces 11.1.0.6.0                                           |                |
| -Parser Generator Required Support Files 11.1.0.6.0                             | -              |
| Devi Interretor 5.0.2.0.4                                                       |                |
|                                                                                 | Install Cancel |
|                                                                                 |                |

The Oracle client software is installed.

Repeat this procedure for all MetaXpress PowerCore servers and clients.

## **Configuring the Oracle Net Service**

To configure the Oracle Net Service:

- On the MetaXpress PowerCore server or client, click Start > All Programs > Oracle Client > Configuration and Migration Tools > Net Manager.
- 2. In the Oracle Net Manager window, select Service Naming, and then click the green

| Cracle Net Manager - C:\app\KWilcox\product | t\11.1.0\db_1\NETWORK\ADMIN\                                                                                                    |                                         |
|---------------------------------------------|----------------------------------------------------------------------------------------------------|-----------------------------------------|
| Elle Edit Command Help                      |                                                                                                    |                                         |
| Control Configuration                       | The Service Naming folder allows you to configure the loc<br>method. The local naming method is one of the Naming<br>allows you to resolve a simple name, a net service name<br>information required to connect to a database or service. | al naming<br>Methods that<br>, into the |
|                                             | An end user enters the connect string that includes the ne<br>name:<br>CONNECT username/password@net_service_name                                                                                                    | at service                              |
|                                             | To see if net service names have been created in a TNSt<br>file: Double-click the Service Naming folder. If no net serv<br>exist, click "+" on the toolbar or choose Edit > Create.                                                       | VAMES.ORA<br>ice names                  |
|                                             | See Also: "Local > to the help contents.                                                                                                    |                                         |

The Net Service Name wizard is displayed.

3. On the **Welcome** page, in the Net Service Name field, type a name for the service, and then click **Next**.

| 😻 Net Service Name Wizard: W | /elcome                                                                                                    | × |
|------------------------------|----------------------------------------------------------------------------------------------------|---|
|                              | To access an Oracle database, or other service, across the network<br>you use a net service name. This wizard will help you create a net<br>service name.<br>Enter the name you want to use to access the database or service. It<br>can be any name you choose.<br>Net Service Name: |   |
| Cancel                       | < Back Next >>                                                                                                    |   |

4. On the **Protocol** page, select a protocol that is supported by your system and by your Oracle database, and then click **Next**.

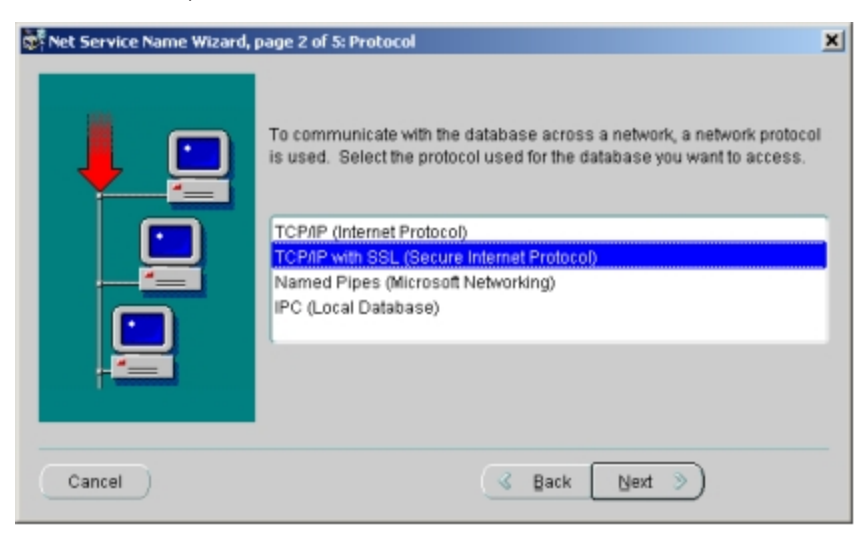

5. On the **Protocol Settings** page, type the host name of the server that hosts your Oracle database and the port number that the database server listens to, and then click **Next**.

| 🗱 Net Service Name Wizard, page 3 of 5: Protocol Settings |                                                                                                    |   |  |  |
|-----------------------------------------------------------|----------------------------------------------------------------------------------------------------|---|--|--|
|                                                           | To communicate with the database using the TCP/IP protocol, the database computer's host name is required. Enter the TCP/IP host name for the computer where the database is located. Host Name: PowerCoreHost A TCP/IP port number is also required. The port number for Oracle databases is usually 1521. You should not normally need to specify different port number. Port Number: | a |  |  |
| Cancel                                                    | Back                                                                                                    | _ |  |  |

6. On the **Service** page, type the service name that is used by the Oracle database you are connecting to, or provide the system identifier, and then click **Next**.

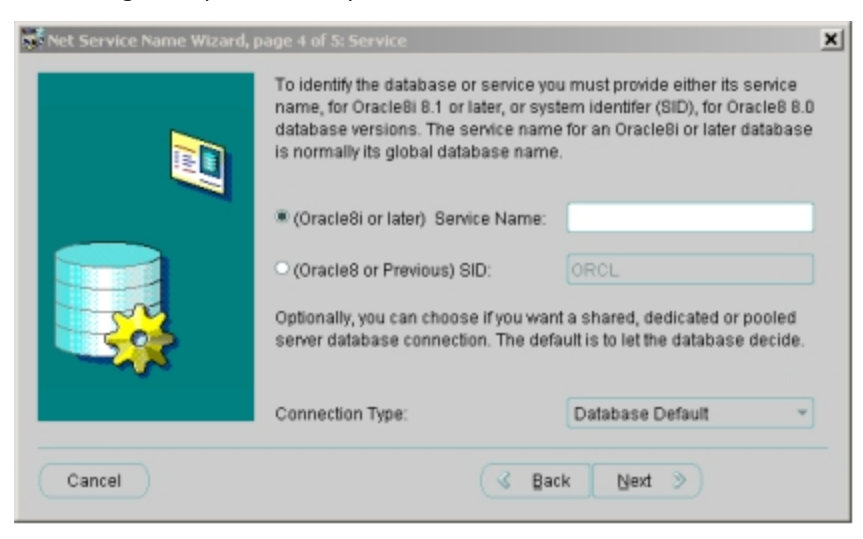

7. Click **Test** to verify your settings.

| 😻 Net Service Name Wizard, pa | ge 5 of 5: Test                                                                                                    | × |
|-------------------------------|----------------------------------------------------------------------------------------------------|---|
|                               | Press Test if you would like to verify that the database can be<br>reached using the information provided.<br>When you are finished, or if you want to skip testing, press Finish to<br>create the net service name or, if enabled, Next to continue.<br>Test |   |
| Cancel                        | G Back Next >                                                                                                    | C |

If configuration is complete, a confirmation message appears.

If a problem is detected, change your connection settings and try again. Repeat this procedure for all MetaXpress PowerCore servers and clients.

## **Configuring the Oracle ODBC Data Source**

64-bit applications use only data sources configured with a 64-bit ODBC driver.

Molecular Devices recommends that you configure new data sources using the New Data Source button on the dialog that appears when you start the MetaXpress Software. For instructions, see "Set Up the MetaXpress Software" in the *MetaXpress High-Content Image Acquisition and Analysis Software Suite Installation Guide* included on the MetaXpress High-Content Image Acquisition and Analysis Software Installation flash drive.

If you do not have MetaXpress Software or MDCStore Tools installed on the client computer, you can configure the ODBC data source using the Administrative Tools section of the Windows Control Panel as described in the following procedure.

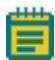

**Note:** Do not use the following procedure if you have MetaXpress Software installed on the client computer. Molecular Devices recommends that you configure new data sources using the **New Data Source** button on the dialog that appears when you start the MetaXpress Software. For instructions, see "Set Up the MetaXpress Software" in the *MetaXpress High-Content Image Acquisition and Analysis Software Installation Guide* included on the MetaXpress High-Content Image Acquisition and Analysis Software Suite Installation flash drive.

To configure the Oracle ODBC data source using Control Panel:

- 1. On the MetaXpress PowerCore server or client, log in as administrator.
- 2. Go to the Administrative Tools section of the Windows Control Panel.

3. On the Administrative Tools list, double-click Data Sources (ODBC), and then click the System DSN tab.

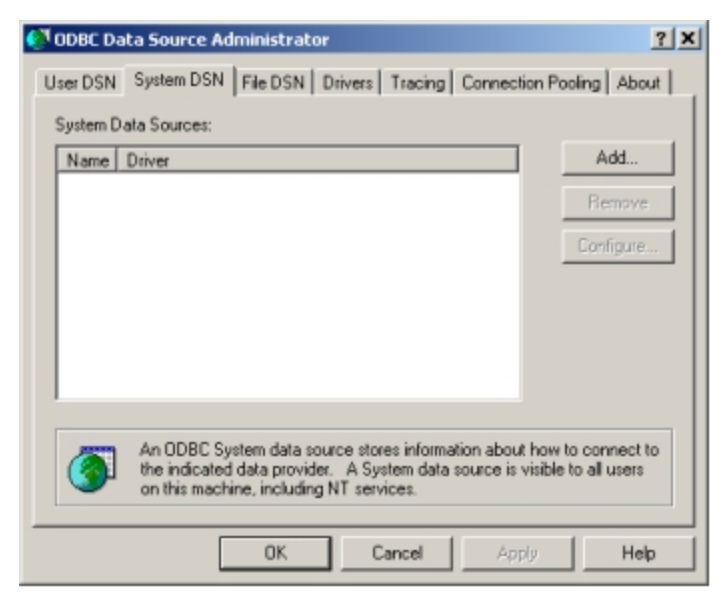

- 4. Click Add.
- 5. On the **Create New Data Source** page, select the Oracle driver provided by Oracle Corporation.

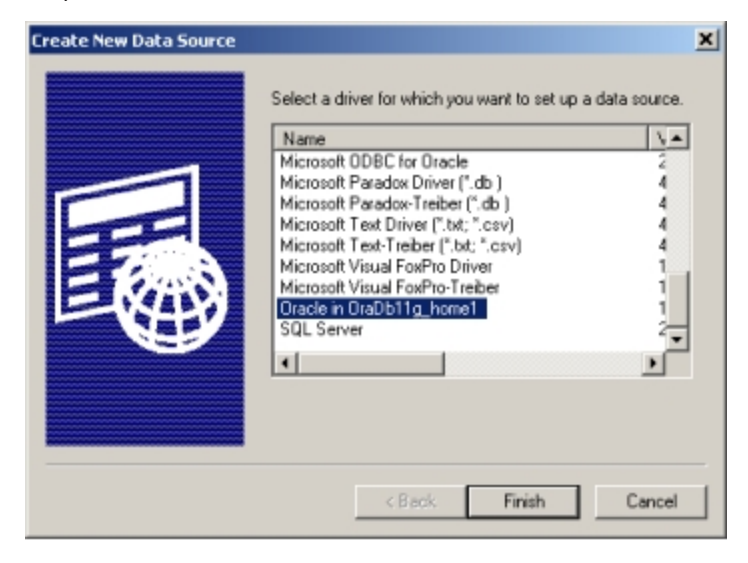

6. Click Finish.

The ODBC Driver Configuration property sheet is displayed.

| acie ODBC Driver Colling                                                                       | urati       | ion                                                                                                    |                                   |                 |
|------------------------------------------------------------------------------------------------|-------------|----------------------------------------------------------------------------------------------------|-----------------------------------|-----------------|
| Data Source Name                                                                               | MD          | CSTORE ORA                                                                                                    |                                   | ОК              |
| Description                                                                                    |             |                                                                                                    |                                   | Cancel          |
| TNS Service Name                                                                               | MD          | CStore                                                                                                    |                                   | Help            |
| User ID                                                                                        | syst        | tem                                                                                                    |                                   | Test Connection |
|                                                                                                |             |                                                                                                    |                                   |                 |
|                                                                                                |             |                                                                                                    |                                   |                 |
| Application Oracle Wo                                                                          | orkaro      | unds   SQLServer Migration                                                                                          |                                   |                 |
| Application Oracle Wo<br>Enable Result Sets                                                    | orkaro      | unds   SQLServer Migration  <br>Enable Query Timeout 🔽                                                              | Read-Only Connection              | -               |
| Application Dracle Wo<br>Enable Result Sets<br>Enable Closing Cursors                          | orkaro<br>V | unds SQLServer Migration<br>Enable Query Timeout 🔽<br>Enable Thread Safety 🔽                                        | Read-Only Connection              |                 |
| Application Dracle Wo<br>Enable Result Sets<br>Enable Closing Cursors<br>Batch Autocommit Mode | orkaro<br>V | unds   SQLServer Migration  <br>Enable Query Timeout IF<br>Enable Thread Safety IF<br>Commit only if all statements | Read-Only Connection F<br>succeed | ×               |

- 7. In the **Data Source Name** field, type the name of your data source. This name must be the same for all MetaXpress PowerCore servers and clients.
- 8. In the **TNS Service Name** field, select a name from the drop-down list. The TSN Name must match the name of the service that is set up in the Oracle Net Manager.
- 9. In the **User ID** field, type the ID of a user account that has access to the MDCStore database.
- 10. Click Test Connection.
- 11. If the connection test is successful, data source configuration is complete. If a problem is detected, change your connection settings and try again.
- 12. Repeat this procedure for all MetaXpress PowerCore servers and clients.

After you have configured the Oracle database client connections on MetaXpress PowerCore servers and clients, install and configure the MetaXpress PowerCore client application as described in MetaXpress PowerCore Client Installation and Configuration on page 41.

## **SQL Client Configuration**

If you are using an SQL database, you must configure the SQL client on all MetaXpress PowerCore servers and clients as described in this section.

## **Configuring the SQL Client**

64-bit applications use only data sources configured with a 64-bit ODBC driver.

Molecular Devices recommends that you configure new data sources using the New Data Source button on the dialog that appears when you start the MetaXpress Software. For instructions, see "Set Up the MetaXpress Software" in the *MetaXpress High-Content Image Acquisition and Analysis Software Suite Installation Guide* included on the MetaXpress High-Content Image Acquisition and Analysis Software Installation flash drive.

If you do not have MetaXpress Software or MDCStore Tools installed on the client computer, you can configure the ODBC data source using the Administrative Tools section of the Windows Control Panel as described in the following procedure.

- Ē
- **Note:** Do not use the following procedure if you have MetaXpress Software or AcuityXpress Software installed on the client computer. Molecular Devices recommends that you configure new data sources using the New Data Source button on the dialog that appears when you start the MetaXpress Software. For instructions, see "Set Up the MetaXpress Software" in the *MetaXpress High-Content Image Acquisition and Analysis Software Suite Installation Guide* included on the MetaXpress High-Content Image Acquisition and Analysis Software Installation flash drive.

To configure the SQL client using Control Panel:

- 1. On the MetaXpress PowerCore server or client, log in as administrator.
- 2. Go to the Administrative Tools section of the Windows Control Panel.
- 3. Double-click Data Sources (ODBC), and then click the System DSN tab.

| 🚺 ODBC Da                                                                                                    | ata Source Administrator                            | ? X       |  |  |  |
|----------------------------------------------------------------------------------------------------|-----------------------------------------------------|-----------|--|--|--|
| User DSN                                                                                                    | System DSN File DSN Drivers Tracing Connection Pool | ng About  |  |  |  |
| System D                                                                                                    | Data Sources:                                       |           |  |  |  |
| Name                                                                                                    | Driver                                              | Add       |  |  |  |
|                                                                                                    |                                                     | Remove    |  |  |  |
|                                                                                                    |                                                     | Configure |  |  |  |
|                                                                                                    |                                                     |           |  |  |  |
|                                                                                                    |                                                     |           |  |  |  |
|                                                                                                    |                                                     |           |  |  |  |
|                                                                                                    |                                                     |           |  |  |  |
| An ODBC System data source stores information about how to connect to<br>the indicated data provider. A System data source is visible to all users<br>on this machine, including NT services. |                                                     |           |  |  |  |
|                                                                                                    | OK Cancel Apply                                     | Help      |  |  |  |

4. Click Add.
5. On the **Create New Data Source** page, select **SQL Server** or **SQL Native Client**, and then click **Finish**.

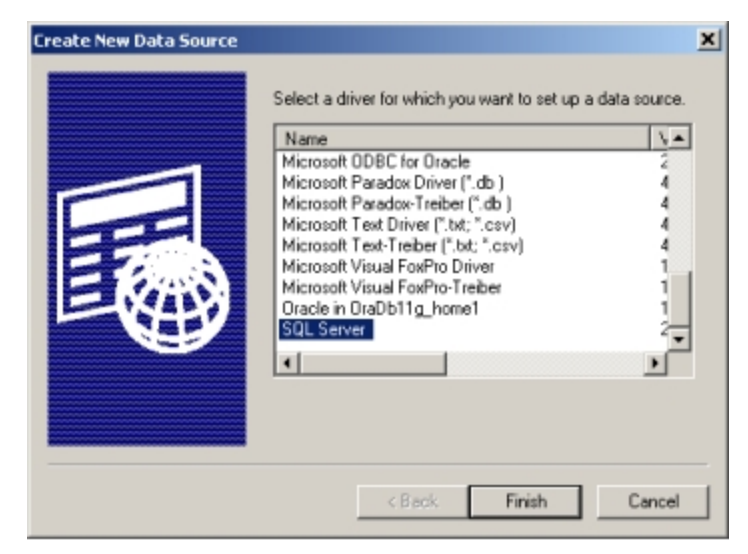

6. On the first page of the **Create a New Data Source to SQL Server** wizard, type the name and description of the SQL server, select the server you want to connect to, and then click **Next**.

| reate a New Data Source to SQL Server 🔀                                                                                                    |                                                                                                    |  |
|----------------------------------------------------------------------------------------------------|----------------------------------------------------------------------------------------------------|--|
| Select a direct with<br>menon Access of<br>out Excels of<br>internet and the<br>out Excels of<br>internet and the<br>out Excels of<br>internet and the<br>out Excels of<br>internet and the<br>internet and the<br>internet and<br>internet and<br>inter | This wizard will help you create an DDBC data source that you can use to connect to SQL Server. What name do you want to use to refer to the data source? Name: How do you want to describe the data source? Description: Which SQL Server do you want to connect to? Server: |  |
|                                                                                                    | Finish Next > Cancel Help                                                                                                    |  |

 On the second page of the wizard, provide authentication information, and then click Next.

| Create a New Data Soun                                                                                                    | ce to SQL Server                                                                                                    | × |
|----------------------------------------------------------------------------------------------------|----------------------------------------------------------------------------------------------------|---|
| Select a divige we<br>on Access of a sol Exect<br>of dame to<br>be sol Exect<br>of ODBridge of the<br>sol Exect<br>of ODBridge of the<br>sol Exect<br>of the<br>sol Exect<br>of ODBridge of the<br>sol Exect<br>of the<br>sol Exect<br>of | How should SQL Server verify the authenticity of the login ID?   With Windows NT authentication using the network login ID  With SQL Server authentication using a login ID and password entered by the user.  To change the network library used to communicate with SQL Server, click Client Configuration. |   |
| Sal                                                                                                    | Client Configuration                                                                                                    |   |
|                                                                                                    | additional configuration options.                                                                                                    |   |
|                                                                                                    | Login ID:                                                                                                    |   |
|                                                                                                    | Password:                                                                                                    |   |
|                                                                                                    |                                                                                                    | _ |
|                                                                                                    | < Back Next > Cancel Help                                                                                                    |   |

8. On the third page of the wizard, choose the database you are using as the MDCStore database, select **Use ANSI quoted identifiers** and **Use ANSI nulls, paddings and warnings**, and then click **Next**.

| Create a New Data Source to SQL Server |                                                                                                    | × |
|----------------------------------------|----------------------------------------------------------------------------------------------------|---|
| Select a divier we                     | Change the default database to:<br>[Default] Attach database filename:                                                                                                    |   |
| Contraction ODB                        | Create temporary stored procedures for prepared SQL statements<br>and drop the stored procedures:     O Only when you disconnect.     When you disconnect and as appropriate while you are<br>connected. |   |
|                                        | V Use ANSI quoted identitiers.                                                                                                    |   |
|                                        | Use ANST huils, padangs and warnings. Use the failover SQL Server if the primary SQL Server is not<br>available.                                                                                         |   |
|                                        | < Back Next > Cancel Help                                                                                                    |   |

9. Select the Perform translation for character data check box.

10. Clear the Use regional settings when outputting currency, numbers, dates, and times check box, and then click Finish.

| Create a New Data Sour                                                                                                    | ce to SQL Server                                                                                                    | × |
|----------------------------------------------------------------------------------------------------|----------------------------------------------------------------------------------------------------|---|
| Select a driver with the select of the select of the selec | <ul> <li>Change the language of SQL Server system messages to:         <ul> <li>(Default)</li> <li>Use strong encryption for data</li> <li>Perform translation for character data</li> <li>Use regional settings when outputting currency, numbers, dates and times.</li> <li>Save long running queries to the log file:</li> </ul> </li> </ul> | 1 |
|                                                                                                    | Long query time (milliseconds):           Image: Construction of the log file:           Browse                                                                                                    |   |
|                                                                                                    | < Back Finish Cancel Help                                                                                                    |   |

Repeat this procedure for all MetaXpress PowerCore servers and clients.

After you have configured the SQL database client connections on MetaXpress PowerCore servers and clients, install and configure the MetaXpress PowerCore client application as described in MetaXpress PowerCore Client Installation and Configuration on page 41.

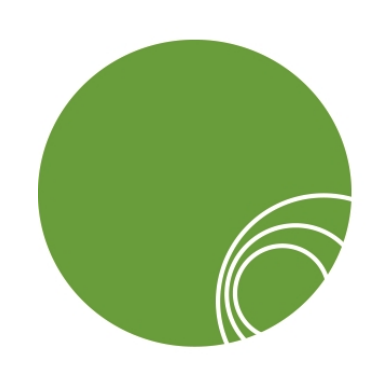

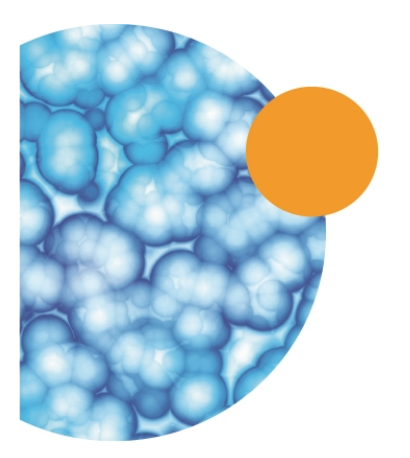

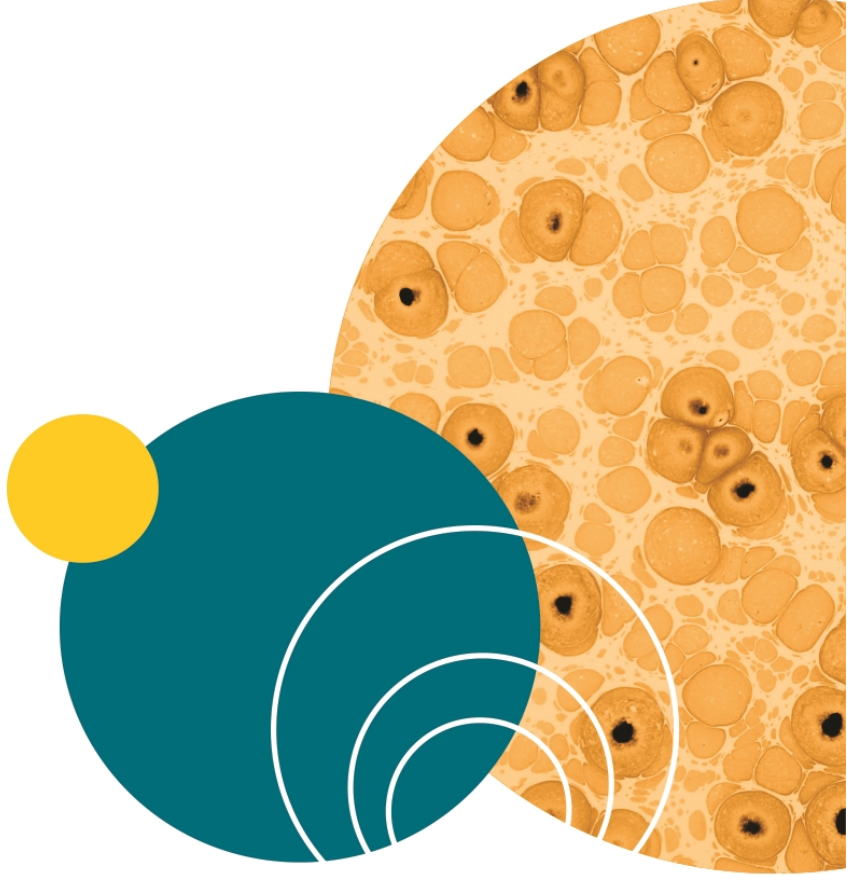

# Chapter 4: MetaXpress PowerCore Client Installation and Configuration

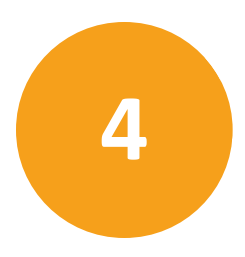

MetaXpress PowerCore clients process the work units they receive from the MetaXpress PowerCore server and return those work units to the server after processing.

Each MetaXpress PowerCore client must have the MetaXpress PowerCore client application installed and configured on it as described in this section. The MetaXpress PowerCore Software has been tested in client configurations of up to 48 processor cores.

If a MetaXpress PowerCore server is also used as a MetaXpress PowerCore client, it must have both the MetaXpress PowerCore server and the MetaXpress PowerCore client applications installed on it. However, if you have more than ten MetaXpress PowerCore clients, having the client and server installed on the same computer is not recommended. Depending on the server's speed and memory, running MetaXpress PowerCore client processes on the server might impair the server's ability to manage multiple clients and analysis jobs in a timely manner.

Topics in this section:

- Prerequisites on page 42
- Information You Need on page 43
- Installing the MetaXpress PowerCore Client Application on page 43
- Configuring the MetaXpress PowerCore Client on page 45

#### Prerequisites

Before you begin, you must:

- 1. Install and configure a MetaXpress PowerCore server as described in MetaXpress PowerCore Server Installation and Configuration on page 13.
- Set up one or more computers to be used as MetaXpress PowerCore clients. Client computers must meet the system requirements referenced in Installation Overview on page 9.
- 3. Install and configure the database client on MetaXpress PowerCore servers and clients as described in Database Client Configuration on page 23.
- 4. The MetaXpress PowerCore client is configured to run as a service and requires a Windows account with Logon privileges.
- 5. Make sure you have a Windows user account with Logon privileges and sufficient privileges to access the MDC File Server or image storage location. The port to the MDC File Server must be open and the Windows account must have read access to the UNC location. If you have a version of the MetaXpress PowerCore Software version 1.1 or earlier, you need to manually uninstall the server and client software before installing this new software version. All server and client software must be upgraded to this new software version.

# Manually Uninstalling Previously Installed MetaXpress PowerCore Software

Before installing a new version of the software, manually uninstall the server and client software.

To manually uninstall previously installed MetaXpress PowerCore Software:

- 1. Before uninstalling the MetaXpress PowerCore Software client, write down the Windows account details used to run the MetaXpress PowerCore Software client.
- 2. On all MetaXpress PowerCore Software client computers, uninstall any remaining MetaXpress PowerCore Software installations. You do not need to uninstall the license server.
- Give Full access to the Windows accounts running the MetaXpress PowerCore Software server and the MetaXpress PowerCore Software client in the C:\ProgramData\Molecular Devices\PowerCore Server and C:\ProgramData\Molecular Devices\PowerCore Client folders

#### Information You Need

During installation and configuration, you need to know the port number for MetaXpress PowerCore server-client communications and other settings. These settings are described in MetaXpress PowerCore Client Settings on page 91.

#### Installing the MetaXpress PowerCore Client Application

hese instructions are for installing the MetaXpress PowerCore Server Software from a downloaded installation file. To install the software from the MetaXpress Software Suite Installation flash drive, see the *MetaXpress High-Content Image Acquisition and Analysis Software Suite Installation and Update Guide*.

To install the MetaXpress PowerCore client application from a downloaded installer:

1. On the computer where you want to install the MetaXpress PowerCore client application, log in as administrator.

If you are installing from the MetaXpress Software Installation flash drive, see the *MetaXpress High-Content Image Acquisition and Analysis Software Suite Installation and Update Guide*.

- 2. Double-click the downloaded MetaXpress PowerCore archive file.
- In the WinZip Self Extractor dialog, click Setup. The system checks for prerequisites.
- 4. If required components are missing, a warning appears, and you must click **Install** to install the components and continue. Follow the installation instructions for any required components.

After the prerequisite check is complete and all required components are installed, the **MetaXpress PowerCore Software** installation dialog appears.

5. Click Install MetaXpress PowerCore Client.

The installation starts.

6. Follow the instructions in the wizard to complete the installation.

During installation, the MetaXpress PowerCore Client service starts, and it appears on the **Windows Services** list. The client uses this service to receive work units from the MetaXpress PowerCore server, and the service must be running for the computer to be recognized as a MetaXpress PowerCore client. The service starts automatically whenever the computer is restarted. For more information, see Setting MetaXpress PowerCore Client Service LogOn Properties on page 44.

# Setting MetaXpress PowerCore Client Service LogOn Properties

If you use a UNC storage location for image storage, and your MetaXpress PowerCore clients are on the same domain, set the LogOn properties of the *MetaXpress PowerCore Client* service to use a network domain user account. This ensures that the client service can access and load images from the UNC storage location.

If your MetaXpress PowerCore clients are not on the same domain, create an identical user account, with Administrator privileges, on the computer with UNC image storage and on all MetaXpress PowerCore clients. Use the same account use for the LogOn account for the MetaXpress PowerCore Client service on all MetaXpress PowerCore clients.

To set the LogOn properties of the *MetaXpress PowerCore Software Client* service:

- 1. On the Windows Control Panel, double-click Administrative Tools.
- 2. Double-click Services.
- 3. On the Services list, double-click MetaXpress PowerCore Client.

The **MetaXpress PowerCore Client Properties (Local Computer)** property sheet appears.

| MetaXpress PowerCore Client Properties (Local Computer) |                                              |    |
|---------------------------------------------------------|----------------------------------------------|----|
| General Log On                                          | Recovery Dependencies                        |    |
| Log on as:                                              |                                              |    |
| Local System ac<br>Allow service                        | s <b>count</b><br>e to interact with desktop |    |
| This account:                                           | Browse                                       |    |
| Password:                                               | •••••                                        |    |
| Confirm passwor                                         | rd:                                          |    |
| Help me configure user account log on options.          |                                              |    |
|                                                         |                                              |    |
|                                                         |                                              |    |
|                                                         |                                              |    |
|                                                         |                                              |    |
|                                                         |                                              |    |
|                                                         |                                              |    |
|                                                         | OK Cancel App                                | hy |

4. Click the **LogOn** tab.

- 5. Select This account.
- 6. If your MetaXpress PowerCore Software clients are on the same domain, type the name and password of a network domain user account.
- If your MetaXpress PowerCore Software clients are not on the same domain, create an identical account, with Administrator privileges, on the computer with UNC image storage and on all MetaXpress PowerCore Software clients, and then type the name and password of that account.
- 8. Click OK.

#### Configuring the MetaXpress PowerCore Client

To configure the MetaXpress PowerCore client:

 On the computer where the MetaXpress PowerCore client application is installed, configure the screen saver to use MetaXpress PowerCore Screen Saver. The MetaXpress PowerCore server checks the client's screen saver state to determine how to use the client's CPUs. If the client screen saver is not set to use MetaXpress PowerCore Screen Saver, the MetaXpress PowerCore server considers the client to be busy, even if the client is idle, or if another screen saver is active.

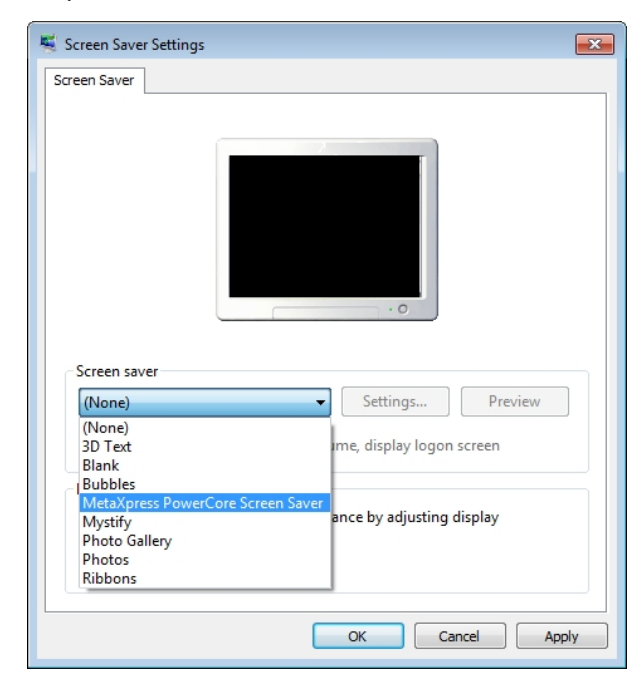

 Click All Programs > Molecular Devices > MetaXpress PowerCore > MetaXpress PowerCore Client to start the MetaXpress PowerCore client application.
 The MetaXpress PowerCore Client Configuration property sheet is displayed.

| Ittp://www.moleculardevices.com         Connection Settings         Server is External         Server Uses UDP         Port Number:         Job Processing Timeouts (s)         For Completing Tasks:         To Collecting Results:         180000         Port Collecting Results:         180000         Port Collecting Results:         180000 | MetaXpress PowerCore - Client Configuration 1.5.0.4                                                                                                    |                                                                                                    |  |
|----------------------------------------------------------------------------------------------------|----------------------------------------------------------------------------------------------------|----------------------------------------------------------------------------------------------------|--|
|                                                                                                    | http://www.moleculardevices.com         Connection Settings         Server is External         Server Uses UDP         Port Number:         Job Processing Timeouts (s)         For Completing Tasks:         For Collecting Results:         180000         Restore Defaults         Save | lient's Availability<br>Host Name: AMSNVD-12345<br>Number of CPUs: ~8<br>Maximum Parallel Processes Allowed<br>on this Computer:<br>While Busy<br>(no screen saver): 3<br>While Idle<br>(screen saver active): 3<br>Cancel |  |

3. In the **MetaXpress PowerCore Client Configuration** property sheet, select the settings for the MetaXpress PowerCore client. Settings are described in MetaXpress PowerCore Client Settings on page 91.

After you have installed and configured the MetaXpress PowerCore client, monitor and manage MetaXpress Software analysis jobs as described in MetaXpress PowerCore Analysis-Job Management on page 51.

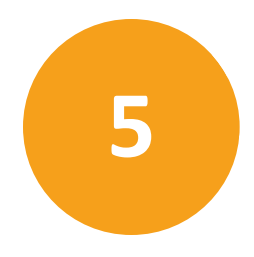

The MDCStore<sup>™</sup> Data Management Solution database stores:

- Images or the location of images acquired using ImageXpress<sup>®</sup> imaging instruments.
- The analysis and acquisition settings as well as the results of the analysis of these images with MetaXpress<sup>®</sup> Software application modules and journals.
- AcuityXpress<sup>™</sup> Software data mining results.

To use the MetaXpress<sup>®</sup> PowerCore<sup>™</sup> Software with the MDCStore database, you must update the database schema as described in this section. In addition, the MDCStore database should be running on a networked computer. Molecular Devices recommends that you do not run the MDCStore database on the computer that hosts the MetaXpress PowerCore server or MetaXpress PowerCore client. For additional information, see Computer and Server Specifications for AcuityXpress or MetaXpress Offline Analysis.

If you are using an older version of the MDC File Server application, update that application as described in this section.

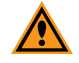

**CAUTION!** To get the best performance from the MetaXpress PowerCore Software, a database administrator, with the proper expertise, must configure and optimize, or tune, your database for your facility. If you do not have a database administrator, contact Molecular Devices for a list of consultants. In addition, the database-related information in this document is provided for guidance only. Molecular Devices is not responsible for damage to existing user data due to network problems, power failure, or unexpected termination of the database. For more information about database installation, security, operation, and optimization, contact the appropriate software vendor.

Topics in this section:

- Prerequisites on page 48
- Updating the MDCStore Database Schema from Version 2.0 or Newer on page 48
- Updating the MDC File Server Application on page 49
- Configuring Database Clients on page 50

# Prerequisites

Before you begin, you must:

- Make sure your system meets the requirements in Overview and Requirements on page 7.
- Verify that the MDCStore database is at version 2.3, and that it is installed and configured as described in the *MDCStore Database and File Server Solution User Guide*. If you have an earlier version of the MDCStore Data Manager database schema, you must update to at least version 2.0 before you can update to version 2.3. For instructions, see the MetaXpress 2.0 Software installation guide, which is included on the MetaXpress Software and AcuityXpress Software version 2.0 CDs and downloadable from the Knowledgebase.

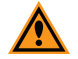

**CAUTION!** The tablespace of the MDCStore database must be allowed to expand past its initial size, since the database might grow significantly. Molecular Devices recommends starting with 20 GB of space and installing the database on a dedicated data partition, not on the primary drive. Using external hard drives is not recommended because they can be turned off and prevent data access.

3. Back up your existing database and images before you update the database schema.

# **Required Documents**

Before you install the MetaXpress Data Manager database schema, you should review the information in the following documents:

- Molecular Devices High Content Screening Computer Specifications
- Molecular Devices Complete Solution HCS IT Requirements

These documents are available in the knowledge base on the Molecular Devices support site: http://www.moleculardevices.com/support.html

#### Updating the MDCStore Database Schema from Version 2.0 or Newer

Updating the MDCStore Data Manager database schema from version 2.0 to version 2.1 or later adds a column to the table that handles the MetaXpress Auto Run Queue.

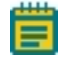

**Note:** Existing data is not affected by the update, however you should back up your database before you update it.

# **Choosing the Appropriate Installer**

The MDCStore High Content Data Management Solution database schema installer is available on the MetaXpress Software version 6.0 USB flash drive and also as a standalone installer. You must install the 64-bit version of each component. If you are installing the software on a 32-bit operating system, refer to the previous version of this guide.

- If you are installing from the MetaXpress Software Installation flash drive, install the 64-bit version. For complete instructions, see the *MetaXpress High-Content Image Acquisition and Analysis Software Suite Installation and Update Guide*.
- If you are installing from a standalone installer, make sure that you download the 64-bit version of the MetaXpress installation package. Instructions for using the standalone installer are included in this chapter. See the *MDCStore High Content Data Management Solution Database Schema Installation and Update Guide*.
- Tip: If you are not using the default port for your MDCStore database, make a note of the port number the database uses. You need to know this port number when you configure the database client software on MetaXpress PowerCore servers and clients. To record this number, use the MetaXpress PowerCore Client Settings on page 91.

# Updating the MDC File Server Application

If you are using the MDC File Server application, you must use version 1.1.0.22 or later. If you have an older version of the application, you must update it as described in this section.

To update the MDC File Server application

1. Log in to the server where the MDC File Server is installed as administrator.

If you are installing from the MetaXpress Software Installation flash drive, see the *MetaXpress High-Content Image Acquisition and Analysis Software Suite Installation and Update Guide*.

- 2. Double-click the downloaded MDC File Server archive file.
- 3. In the WinZip Self Extractor dialog, click Setup.
- 4. On the MetaXpress PowerCore Software installation screen, click Install or Update File Server.
- 5. Follow the onscreen instructions to complete the installation.

When the update is complete, a message appears stating that the application has been updated successfully.

The MDC File Server installer installs two files:

• The File Server Manager program (FileServerManager.exe) is installed in the following location:

C:\Program Files\Molecular Devices\MDC File Server

• The file server (FileServer.exe) is installed in the following location: C:\Windows\System64

# **Configuring Database Clients**

When you have completed the updates, configure the Oracle or SQL database clients on MetaXpress PowerCore servers and MetaXpress PowerCore clients as described in Database Client Configuration on page 23.

# Chapter 6: MetaXpress PowerCore Analysis-Job Management

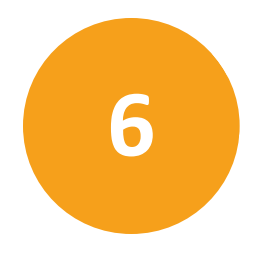

The MetaXpress<sup>®</sup> PowerCore<sup>™</sup> server connects to the MDCStore<sup>™</sup> database to retrieve analysis jobs for processing, and you manage those jobs through the MetaXpress PowerCore server application. You do not manage jobs through the MetaXpress PowerCore client application.

Topics in this section:

- How the MetaXpress PowerCore Software Processes Jobs on page 51
- Monitoring the MetaXpress Software Auto Run Queue for Jobs on page 53
- Starting Auto Run Queue Monitoring on page 54
- Stopping Queue Monitoring and Canceling Jobs on page 54
- Viewing Job Status and Information on page 55
- Restarting Jobs on page 56
- Managing Information on Lists on page 57

#### How the MetaXpress PowerCore Software Processes Jobs

The MetaXpress PowerCore server processes analysis jobs one at a time using this procedure:

- If there is at least one active MetaXpress PowerCore client and if Auto Run Queue Monitoring is enabled, the MetaXpress PowerCore server connects to the MDCStore database and retrieves the first analysis job in the queue that can be processed by the MetaXpress PowerCore Software. For more information, see Starting Auto Run Queue Monitoring on page 54.
- 2. The MetaXpress PowerCore server divides the analysis job into work units. These work units consist of an analysis on a well or a site (an image).
- 3. The MetaXpress PowerCore server distributes the work units among the available MetaXpress PowerCore clients to be processed independently. MetaXpress PowerCore clients receive work units for processing based on their processor speed and CPU availability. The client with the fastest processor and the highest number of available CPUs is the first client used; the client with the second fastest processor and available CPUs is the second client used, and so on.

The MetaXpress PowerCore Software processes data using the algorithm, Standard or Fast, selected in the MetaXpress Software. See Using a Processing Algorithm on page 53.

- 4. When the analysis is complete, MetaXpress PowerCore clients send the results back to the MetaXpress PowerCore server.
- The MetaXpress PowerCore server saves analysis results to the MDCStore database. Only the results defined in the MetaXpress PowerCore Summary Log and Data Log are processed. See Processing Filtered Measurements on page 53.
- 6. During job processing, job information appears on the **Job History** page in the MetaXpress PowerCore server application. For more information, see Viewing Job Status and Information on page 55.
- 7. During work unit processing, error information, if any, appears on the Errors page, and it is possible for work units to have some errors even if they are eventually processed successfully. For example, if retries are permitted, work units that encountered errors are sent to different clients for re-processing, and those clients might process the work units successfully. For more information on retry settings, see MetaXpress PowerCore Server Preferences on page 89.
- If an analysis job fails, the Status column on the Job History page in the MetaXpress PowerCore server application shows its status as Failed. You can restart the job if necessary. For more information, see Viewing Errors on page 71 and Restarting Jobs on page 56.
- 9. When job processing is complete, the MetaXpress PowerCore server retrieves the next analysis job in the queue for processing.
- 10. If analysis jobs are re-started, the MetaXpress PowerCore server puts them in the processing queue and prioritizes them according to their Job ID. The job with the lowest ID number in the queue is processed first, regardless of when it was sent to the queue. For example, if you simultaneously restart jobs 8 and 5, job 5 would be processed first.

# **About Jobs with Journals**

The MetaXpress PowerCore Software processes only those jobs that contain MetaXpress Software application modules. MetaXpress journals might contain application modules as well, but they can also contain specialized calculations and other functions that cannot be performed by the MetaXpress PowerCore Software. If a job contains any MetaXpress journals, it is ignored by the MetaXpress PowerCore server and must be processed by the MetaXpress Software.

#### **Processing Filtered Measurements**

If you configured the Summary Log and the Data log in the MetaXpress Software to choose the measurements that you want to log into each log file, MetaXpress PowerCore Software processes only those measurement results that meet the configuration requirements for these logs. All other measurement data is ignored. For more information, see the *MetaXpress Software Analysis Guide*.

#### Using a Processing Algorithm

Some modules provide two algorithms options: Standard and Fast. These algorithms determine how quickly the analysis is performed. Both algorithms produce similar but not exactly identical results. The Standard algorithm is the same algorithm that was used in version 3.1 and earlier of the MetaXpress Software. The MetaXpress PowerCore Software processes data using the algorithm selected in the MetaXpress Software. For more information, see the *MetaXpress Software Analysis Guide*.

#### Monitoring the MetaXpress Software Auto Run Queue for Jobs

The MetaXpress PowerCore server does not automatically start processing analysis jobs from the MetaXpress Auto Run Queue after installation, or after the MetaXpress PowerCore server application is re-started. To begin processing analysis jobs, you must start Auto Run Queue Monitoring as described in this section. When Auto Run Queue Monitoring is started, the MetaXpress PowerCore server automatically connects to the MDCStore database and retrieves jobs that meet the MetaXpress PowerCore processing requirements.

Auto Run Queue Monitoring can be started only if MetaXpress PowerCore clients are set up and connected to the MetaXpress PowerCore server. You cannot start Auto Run Queue Monitoring without having active MetaXpress PowerCore clients. For more information, see About MetaXpress PowerCore Client Status on page 65.

Jobs that are being processed by the MetaXpress Software cannot be accessed by the MetaXpress PowerCore server, and information about those jobs does not appear on the Job History page of the MetaXpress PowerCore server application.

# Starting Auto Run Queue Monitoring

To start Auto Run Queue Monitoring:

- In the MetaXpress PowerCore server application, click the Job Monitoring tab. The Job Monitoring page is displayed.
- 2. In the Auto Run Queue Monitoring section, click Start. This option is available only if MetaXpress PowerCore clients are connected to the server.

The MetaXpress PowerCore server checks the MetaXpress Auto Run Queue and begins processing the next available job.

- Log into the MDCStore database that the MetaXpress PowerCore server needs to monitor.
- 4. Ensure that you use login credentials that have the appropriate access for the analysis, or belong to a group that has the appropriate access.

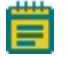

**Note:** Typically, this will be a login part of the administrator group. See *MDCStore Tools guide*.

# **Stopping Queue Monitoring and Canceling Jobs**

Although the MetaXpress PowerCore Software is designed to operate continuously, you can stop Auto Run Queue Monitoring and cancel the current job at any time. You should do this if you need to close the MetaXpress PowerCore server application, shut down the server for maintenance, or change the server's broadcast and connection settings. MetaXpress PowerCore server settings cannot be changed when jobs are being processed.

To stop Auto Run Queue Monitoring and cancel the current job

- 1. In the MetaXpress PowerCore server application, click the Job Monitoring tab.
- 2. To prevent the MetaXpress PowerCore server from starting the next job in the queue, in the **Auto Run Queue Monitoring** section, click **Stop**.
- 3. In the Active Job Status section, click Cancel.

The MetaXpress PowerCore server stops processing the current job. Any work units being processed by MetaXpress PowerCore clients are discarded.

#### **Viewing Job Status and Information**

The MetaXpress PowerCore server processes one analysis job at a time. You can view the status of the current job, and you can view the status of jobs that have been processed since the MetaXpress PowerCore server application was started.

To view job status and information:

- In the MetaXpress PowerCore server application, click the Job Monitoring tab. The current job is displayed in the Active Job Status section.
- 2. To view additional information about the current job, or previously processed jobs, click the **Job History** tab.

The **Job History** page appears. This page shows information for all the jobs that have been processed since the MetaXpress PowerCore server application was started.

#### Information on the Job History Page

The Job History page shows:

- **Name**: The name of the analysis job or the MetaXpress application module, such as Count Nuclei. This does not include the settings name.
- Job ID: The unique number that identifies the analysis job in the database.
- Total Units: The number of work units (wells or sites) to be analyzed as part of the job.
- Units Started: The number of work units that are being or have been analyzed.
- Units Completed: The number of work units that have been completed successfully. Work unit failures are listed on the **Errors** page.
- Start Time: The time when the MetaXpress PowerCore Software began processing the job.
- **Elapsed Time**: The amount of time that has passed since the MetaXpress PowerCore Software started processing the job.
- % Complete: The percentage of work units that have been processed as part of the job.
- Status: The current status of the job. States include:
  - In progress: The MetaXpress PowerCore Software is currently processing the job.
  - Completed: The MetaXpress PowerCore Software has successfully finished processing the job.
  - **Canceled**: The job was canceled from the MetaXpress PowerCore **Job Monitoring** page.
  - **Failed**: The MetaXpress PowerCore Software could not successfully complete the job. To identify the cause of the failure, click the **Errors** tab.

# **Viewing Information about Jobs Processed in Previous Sessions**

The MetaXpress PowerCore server **Job History** page shows information about analysis jobs processed since the MetaXpress PowerCore server application was started. When the application is closed, the session ends, and the entries on the page are removed.

To find information about jobs that no longer appear on the **Job History** page, view the processing log files. For the log file location, see Viewing Error Handling Preferences and Log Files on page 70.

#### **Restarting Jobs**

You can restart any job that has failed or been canceled.

To restart a job

- 1. In the MetaXpress PowerCore server application, click the **Job History** tab.
- 2. Right-click the name of the job you want to restart, then click **Restart Job**.

The MetaXpress PowerCore server sends the job to the processing queue and processes it according to its Job ID priority. The job with the lowest ID number in the queue is processed first. For example, if you simultaneously restart jobs 8 and 5, job 5 would be processed first.

#### **Managing Information on Lists**

On the **Active Clients, Job History**, and **Errors** pages, you can right-click to access options for managing the information on lists.

Right-click options include:

- Search All Errors for Selected Job: Search for and highlight all errors reported during the processing of the selected job. Available on the Job History page only.
- **Restart Job**: Send the selected job to the queue for re-processing. The MetaXpress PowerCore server processes the job according to its Job ID priority. Available on the **Job History** page for canceled jobs and for jobs with errors.
- Select All: Select all items on the list. This is useful if you want to apply a command, such as Copy or Remove All, to all of the items on the list. Available on the Job History and Errors pages.
- **Copy**: Copy the selected items to the clipboard. Copied items can be pasted into other applications, such as text editors. Available on all pages.
- **Remove All**: Remove all entries from the list. This is useful if the list becomes too long and you want to remove all of the old entries at once. Available on the Errors page.
- **Remove Selection**: Remove the selected items from the list. Available on the **Job History** and **Errors** pages.
- Auto Scroll: Turn auto scroll on and off. When auto scroll is on, it always scrolls the list to show the last item on the list. Available on all pages.
- Auto Fit Column: Resize the columns to fit the text. Available on all pages.

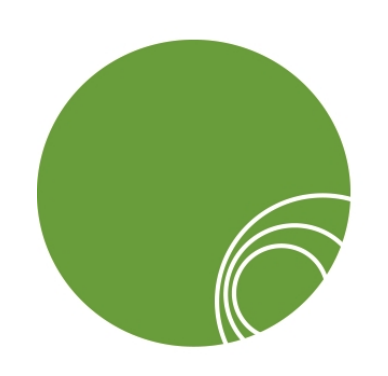

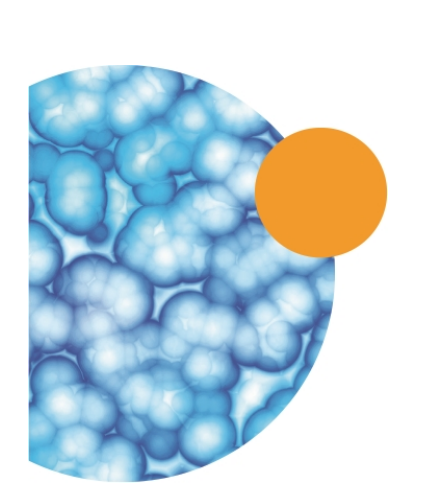

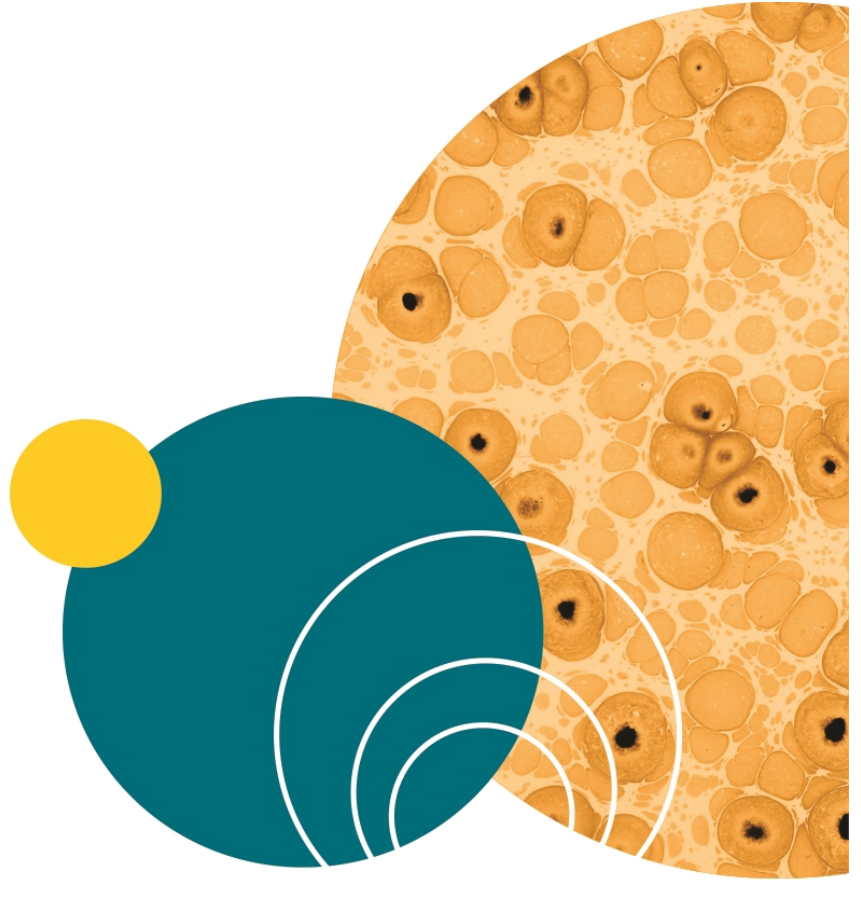

# Chapter 7: MetaXpress PowerCore Server and License Management

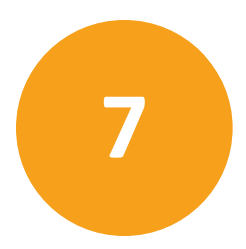

To use the MetaXpress<sup>®</sup> PowerCore<sup>™</sup> Software, you must have at least one computer set up as a MetaXpress PowerCore server. In addition, you must have a license key USB device installed on your network and registered. This section explains how to manage MetaXpress PowerCore servers and licensing.

Topics in this section:

- About Running MetaXpress PowerCore Applications and Services on page 59
- Changing MetaXpress PowerCore Server Settings on page 60
- Changing MetaXpress PowerCore Server Preferences on page 60
- About MetaXpress PowerCore Software Licensing on page 61
- Using Multiple MetaXpress PowerCore Servers on page 63
- Increasing License Capacity on page 64

#### About Running MetaXpress PowerCore Applications and Services

The MetaXpress PowerCore Software is designed to operate continuously and to process analysis jobs as they become available. To accomplish this, the MetaXpress PowerCore server application should run continuously on all MetaXpress PowerCore servers. In addition, the MetaXpress PowerCore Client service should always be running on all available MetaXpress PowerCore clients. For more information about running the MetaXpress PowerCore Client service, see Stopping and Restarting the MetaXpress PowerCore Client Service on page 67.

The MetaXpress PowerCore client application, which is launched from the Windows Programs menu, does not have to be running when jobs are being processed.

# About Closing the MetaXpress PowerCore Server Application

Before you close the MetaXpress PowerCore server application for maintenance or other activities, you must stop Auto Run Queue Monitoring and job processing. For instructions see Stopping Queue Monitoring and Canceling Jobs on page 54.

When you close the MetaXpress PowerCore server application, entries on the **Job History** and **Errors** pages are removed, but job information is retained in the log file. For more information, see Viewing Error Handling Preferences and Log Files on page 70.

# About Restarting MetaXpress PowerCore Applications and Services

You must restart the MetaXpress PowerCore server application whenever you restart the MetaXpress PowerCore server, and you must start Job Queue Monitoring as well. The *MetaXpress PowerCore Client* service, however, starts automatically when the client computer restarts.

#### Changing MetaXpress PowerCore Server Settings

MetaXpress PowerCore server settings determine how MetaXpress PowerCore servers communicate with MetaXpress PowerCore clients. Server settings cannot be changed while jobs are being processed.

To change MetaXpress PowerCore server settings:

- 1. Stop Auto Run Queue Monitoring, and if a job is running, cancel it. For instructions, see Stopping Queue Monitoring and Canceling Jobs on page 54.
- 2. In the MetaXpress PowerCore server application, click Edit > Server Settings.
- Change the server settings as needed. If you change the MetaXpress PowerCore server's port number settings, you must also change the port number settings on MetaXpress PowerCore clients. For information about server settings, see MetaXpress PowerCore Server Settings on page 86.
- 4. Restart queue monitoring as described in Monitoring the MetaXpress Software Auto Run Queue for Jobs on page 53.

#### Changing MetaXpress PowerCore Server Preferences

MetaXpress PowerCore server preferences determine how the MetaXpress PowerCore Software handles errors. You can change error handling preferences at any time, and the changes take effect immediately.

To change MetaXpress PowerCore server preferences:

- 1. In the MetaXpress PowerCore server application, click Edit > Preferences.
- 2. Change preferences as needed. For information about server preferences, see MetaXpress PowerCore Server Preferences on page 89.

#### About MetaXpress PowerCore Software Licensing

To use the MetaXpress PowerCore Software, you must obtain a license key USB device from Molecular Devices as well as registration and authorization codes. The USB device must be installed on a network computer and registered as described in Installing the MetaXpress PowerCore Server and License Key Server Applications on page 15. The license authorizes the use of the MetaXpress PowerCore Software and specifies how many processes can be running simultaneously on MetaXpress PowerCore clients.

#### Viewing MetaXpress PowerCore Software License Settings

To view MetaXpress PowerCore Software license settings:

In the MetaXpress PowerCore server application, click Tools > Licensing.
 For a description of license settings, see MetaXpress PowerCore Software and License Information on page 83.

# Viewing MetaXpress PowerCore Software License Usage and Capacity

You can view the number of MetaXpress PowerCore client processes that are reserved, running, and available through your MetaXpress PowerCore Software license.

To view MetaXpress PowerCore Software license usage and capacity:

- In the MetaXpress PowerCore server application, click Edit > Server Settings. The number of active processes appears in the Licensing section.
- 2. To view additional license usage and capacity information, click **Advanced** in the **Licensing** section.
  - The License Usage property sheet is displayed. This property sheet shows:
  - License Key ID: The identification number of the license key USB device installed on the host computer.
  - Maximum Number of Parallel Processes: The number of analysis processes that can be running simultaneously on MetaXpress PowerCore clients. If you have multiple servers, they can share the same license information but their combined number of simultaneous processes, as specified on the License Usage property sheet for each server, cannot exceed the number allowed by the license.
  - Processes Currently in Use by Other Servers: The number of processes that are currently being run by other servers.
  - Available Processes: The current number of processes that can start and run simultaneously under the license. To determine the number of available processes, the software subtracts the number of processes running on clients, from the maximum number of processes allowed by the license. The remainder is the number of available processes.
  - Processes to be Reserved for this Server: The number of processes that have been set aside for use by this server. Until processes are reserved for it, the server cannot run any analysis processes, and each server is limited to the number of processes reserved for it.
- 3. To view license limits and registration codes, click Tools > Licensing.

#### Using Multiple MetaXpress PowerCore Servers

You can install and configure more than one computer as a MetaXpress PowerCore server to increase your analysis capability or to accommodate test and production needs. MetaXpress PowerCore servers can share a single license key USB device, and you specify the number of processes available to each server. However, the combined number of analysis processes running simultaneously on MetaXpress PowerCore clients cannot exceed the number of simultaneous processes allowed by the license.

# **Reserving Processes for Servers**

Before you can begin processing analysis jobs with a MetaXpress PowerCore server, you need to reserve the number of processes available to the server. Servers cannot process jobs until they have processes reserved.

If you have multiple MetaXpress PowerCore servers, you can reserve the number of processes to be used by each server. If a server is online and running analysis processes on clients, those client processes are deducted from the total number of processes available under the license. If a server is offline, processes reserved for that server are not deducted from the number allowed by the license. Servers are considered to be offline if they are not connected to the network, or if the MetaXpress PowerCore server application on the server has been closed.

To reserve processes for a server:

- 1. In the MetaXpress PowerCore server application, click Edit > Server Settings.
- 2. On the Server Settings property sheet, in the Licensing section, click Advanced.
- 3. On the **License Usage** property sheet, in the **Processes to Be Reserved for this Server** field, type the number of processes you want to reserve for the server.

#### How Clients are Connected to Servers

When a MetaXpress PowerCore server makes a connection to a client, that client is available to that server only; it is not available to other MetaXpress PowerCore servers in the system. Further, the client-server relationship continues until the connection ends. The connection ends if the MetaXpress PowerCore Software application on the server is closed, if the *MetaXpress PowerCore Client* service on the client is stopped, or if the network connection is interrupted for more than a few minutes.

If you have multiple MetaXpress PowerCore servers and a pool of clients, you can:

- Use the same port number for all clients and servers: In this case, the servers establish connections with clients as they become available. This method offers the most flexibility, but it does not enable you to control which servers connect to which clients.
- Use a different port number for each set of clients and servers: The servers connect to clients according to port number assignment. This enables you to designate the clients you want to make available to each server.
- Use the selected clients list to broadcast to specific clients: This enables servers to broadcast directly to clients using TCP. If you do not use UDP broadcast, the servers broadcast only to the selected clients. On busy networks, broadcasting to specific clients can be more efficient than using UDP broadcast alone. If you do not select UDP, however, you must broadcast to selected clients to find clients running on network computers.

#### **Increasing License Capacity**

Your MetaXpress PowerCore license settings determine the maximum number of analysis processes that can run simultaneously on MetaXpress PowerCore clients. To purchase additional license capacity, contact your sales representative.

# Chapter 8: MetaXpress PowerCore Client Management

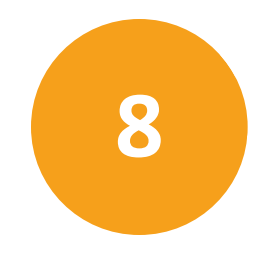

After you install and configure the MetaXpress<sup>®</sup> PowerCore<sup>™</sup> Software application on clients, you manage the client computers as described in this section.

Topics in this section:

- About MetaXpress PowerCore Client Status on page 65
- Changing MetaXpress PowerCore Client Settings on page 66
- Stopping and Restarting the MetaXpress PowerCore Client Service on page 67
- Adding Clients to the Selected Clients List on the Server on page 68

#### About MetaXpress PowerCore Client Status

The MetaXpress PowerCore server application shows the status of MetaXpress PowerCore clients that can communicate with the server and process work units for that server.

To view MetaXpress PowerCore client status:

In the MetaXpress PowerCore server application, click the Active Clients tab.
 The Active Clients page appears. See Information on the Active Clients Page on page 66.

#### About MetaXpress PowerCore Client Status

The MetaXpress PowerCore server application shows the status of MetaXpress PowerCore clients that can communicate with the server and process work units for that server.

To view MetaXpress PowerCore client status:

• In the MetaXpress PowerCore server application, click the Active Clients tab.

The Active Clients page appears. See Information on the Active Clients Page on page 66.

#### Information on the Active Clients Page

The Active Clients page shows:

- Host Name: The name of the client.
- CPU Speed (MHz): The client's processor speed in megahertz.
- RAM (MB): The client's Random Access Memory in megabytes.
- Total CPUs: The total number of processors on the client.
- Active Processes: The number of processors on the client that are analyzing work units. When there is no active process, this number is zero.
- Free Processes: The number of additional parallel processes that can start and run simultaneously on the client. To determine this number, the client's active processes are subtracted from the maximum number of processes specified in the client settings. For more information, see Changing MetaXpress PowerCore Server Settings on page 60.
- Units Started: The number of work units started on the client.
- Units Completed: The number of work units finished successfully on the client.
- Units Failed: The number of work units that the client failed to complete.
- Client Status: The status of the client. States include:
  - Downloading: The client is obtaining analysis modules from the server.
  - Idle: The client is not currently running an analysis.
  - Busy: The client is currently running an analysis.

#### Changing MetaXpress PowerCore Client Settings

MetaXpress PowerCore client settings determine how the MetaXpress PowerCore client communicates with the MetaXpress PowerCore server and how the client's CPUs are used to process work units for analysis jobs.

To change MetaXpress PowerCore client settings:

- 1. Log in to the client computer as administrator.
- 2. Click Start > All Programs > Molecular Devices > MetaXpress PowerCore > MetaXpress PowerCore Client.
- 3. Change the settings as needed. For a description of client settings, see MetaXpress PowerCore Client Settings on page 91.

#### Stopping and Restarting the MetaXpress PowerCore Client Service

The *MetaXpress PowerCore Client* service is the service MetaXpress PowerCore clients use to receive work units from the MetaXpress PowerCore server. The service is started during installation, and it starts automatically whenever the client computer is restarted. If the client is available, the *MetaXpress PowerCore Client* service must always be running, because the MetaXpress PowerCore server cannot send work units to the client unless the service is running.

You can stop and restart the *MetaXpress PowerCore Client* service for maintenance and other tasks as needed. If the client is processing work units when the service is stopped, however, those work units are marked as having failed.

To stop and restart the MetaXpress PowerCore Client service:

- 1. On the Windows Control Panel, double-click Administrative Tools.
- 2. Double-click Services.
- 3. On the services list, double-click MetaXpress PowerCore Client.
- 4. In the **Service** status section, click **Stop**.
- 5. In the Service status section, click Start.
- 6. Click OK.

# Adding Clients to the Selected Clients List on the Server

The selected clients list shows the clients that the MetaXpress PowerCore server broadcasts to directly using the protocol TCP. If you do not select **Use UDP Broadcast to Find Clients**, broadcasting directly to clients is required. Also, broadcasting directly to clients can be an efficient method of communication on busy networks, and it enables you to verify server-client connections.

To add clients to the selected clients list:

1. In the MetaXpress PowerCore server application, click **Edit > Server Settings**.

The Server Settings property sheet is displayed.

- 2. In the Broadcast to Selected Clients section, click Add Clients.
- 3. To view computers and resources that respond to pings, select the **Ping** check box. If the **Ping** check box is cleared, the status of network computers and resources is not verified, and obsolete or disconnected computers can be displayed.
- 4. To search for clients on your local domain only, select your domain name under the **Ping** option.
- 5. To search for clients on all available domains, clear the domain name check box.
- 6. Click Refresh to update the list of clients.
- 7. Select the clients to add, and then click =>.
- 8. To add clients by typing their computer names, click **Add**, type a computer name, and then click **OK**.
- 9. When you have finished, click OK.
- 10. The selected clients appear on the Broadcast to Selected Clients list.

# **Chapter 9: Troubleshooting**

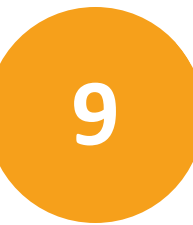

This section explains how to resolve issues that might arise when you work with the MetaXpress PowerCore Software.

Topics in this section:

- About MetaXpress PowerCore Server-Client Communication on page 69
- Viewing and Changing MetaXpress PowerCore Port Number Settings on page 70
- Viewing Error Handling Preferences and Log Files on page 70
- Viewing Errors on page 71
- Viewing Timeout Settings on page 72
- Symptoms and Solutions on page 73
- Contacting Technical Support

#### About MetaXpress PowerCore Server-Client Communication

The MetaXpress PowerCore Software uses the protocols UDP and TCP for communication between servers and clients.

The MetaXpress PowerCore server uses UPD broadcasts to look for client computers. If a subnet gateway or router does not allow the transmission of UDP packages, the server might not be able to find client computers. In addition, communication problems can result if servers and clients are on different subnets or separated by firewalls. For more information, see Symptoms and Solutions on page 73.

If your network cannot accommodate UDP transmissions, you can configure the MetaXpress PowerCore server to broadcast to selected clients using TCP. For instructions, see Adding Clients to the Selected Clients List on the Server on page 68.

Once communication is established and theMetaXpress PowerCore client has begun processing a work unit, the software uses TCP to send and receive analysis results across the network.

#### Verifying MetaXpress PowerCore Server-Client Communication

To verify network connections between MetaXpress PowerCoreservers and clients, make sure that the client names appear on the **Active Clients** page. To view the **Active Clients** page, click the **Active Clients** tab in the MetaXpress PowerCore server application.

#### Viewing and Changing MetaXpress PowerCore Port Number Settings

The MetaXpress PowerCore server and client applications both have port number settings, and these settings must match.

To change the port number in the server application:

- 1. If a job is running, cancel it, then stop the **Auto Run Queue Monitoring**. For instructions, see Stopping Queue Monitoring and Canceling Jobs on page 54.
- In the MetaXpress PowerCore server application, click Edit > Server Settings. The Server Settings property sheet appears.
- 3. Change the port number, then click **OK**.
- 4. Restart queue monitoring as described in Monitoring the MetaXpress Software Auto Run Queue for Jobs on page 53.

To change the port number in the client application:

- 1. Log in to the client computer as administrator.
- 2. Click Start > All Programs > Molecular Devices > MetaXpress PowerCore > MetaXpress PowerCore Client.
- 3. The MetaXpress PowerCore Client Configuration property sheet appears.
- In the Connection Settings section, change the port number, then click Save.
   The Client Configuration property sheet closes, the service restarts, and the new settings are applied.

#### **Viewing Error Handling Preferences and Log Files**

Error handling preferences determine the number of times the MetaXpress PowerCore Software tries to analyze a work unit or site after an error is encountered. Preferences also determine the percentage of work units that can fail before an entire job is marked as having failed.

In addition, error handling preferences specify the location of the log files that contain job processing details. You can use the information in the files to troubleshoot errors encountered during job processing. A new log file is created each time the MetaXpress PowerCore server application starts.

To view the MetaXpress PowerCore Software error-handling preferences and log file location:

In the MetaXpress PowerCore server application, click Edit > Preferences.
 For information about preferences, see MetaXpress PowerCore Server Preferences on page 89.

#### **Viewing Errors**

The **Errors** page in the MetaXpress PowerCore server application shows information about job errors encountered since the MetaXpress PowerCore server application was started. When the application is closed, the entries on the **Errors** page are removed. To find information about errors that no longer appear on the **Errors** page, see the log files.

To check for processing errors:

 In the MetaXpress PowerCore server application, click the Errors tab. The Errors page is displayed.

#### **Information on the Errors Page**

The **Errors** page shows:

- Time of Error: The time when the MetaXpress PowerCore Software encountered the error.
- Job ID: The number that identifies the job in the database. If you restart the job, it is
  processed according to its Job ID number. The job with the lowest ID number in the
  queue is processed first.
- Work Unit: The unique ID of the work unit for which the error was reported.
- Client Name: The name of the client computer on which the error occurred.
- Message: Details of the error.
- Process ID: The process ID that encountered the error.
- Exit Code: The code that identifies the error.

#### **About Work Unit Failures**

Depending on the error handling settings in the MetaXpress PowerCore server application, work units that fail might be picked up and analyzed by another client. Therefore, jobs that have completed successfully might have errors reported.

A common reason for jobs to fail is that the analysis settings that are selected are not valid for the plate or the saved analysis settings contain an error. In the MetaXpress Software, select the plate and the desired analysis settings and perform a run. If an error occurs open the **Configure Settings** dialog and make the appropriate changes before saving.

You can re-start any job that encounters errors during processing or is canceled. For instructions, see Restarting Jobs on page 56.

# **Removing Entries from the Errors Page**

Entries are removed automatically whenever you restart the MetaXpress PowerCore server application. You can manually remove entries as described in this section.

To remove entries from the Errors page:

- 1. In the MetaXpress PowerCore server application, click the **Errors** tab.
- 2. Select the entry or entries you want to remove, and then right-click and select **Remove Selected**.
- 3. To remove all entries, right-click on the Errors page and select Remove All.

#### **Viewing Timeout Settings**

The timeout settings in MetaXpress PowerCore server and client applications determine how much time client computers have to complete analysis tasks and communicate with the server.

To view MetaXpress PowerCore client timeout settings:

 Click Start > All Programs > Molecular Devices > MetaXpress PowerCore > MetaXpress PowerCore Client.

Timeout settings appear on the **Client Configuration** property sheet.

To view MetaXpress PowerCore server timeout settings:

- In the MetaXpress PowerCore server application, click Edit > Server Settings. The client response timeout settings appear on the Server Settings property sheet.
- 2. Click Edit > Preferences.

The task completion timeout settings appear on the Server Preferences property sheet.
#### Symptoms and Solutions

The following are symptoms and solutions to help you resolve possible issues with the MetaXpress PowerCore Software.

#### The MetaXpress PowerCore Server Cannot Communicate With Client Computers

Incorrect port numbers, broadcast settings, network configuration, and service status can prevent communication. Things to check:

- Network connections: Verify that the server and all clients have appropriate network connections.
- Port number agreement: Verify that theMetaXpress PowerCore server and all MetaXpress PowerCore clients use the same port number for connections. For instructions, see Viewing and Changing MetaXpress PowerCore Port Number Settings on page 70.
- **Port number availability**: Verify that the port number used for MetaXpress PowerCore Software communications allows UDP and TCP communications and that no other applications are using the port.
- Firewall or antivirus settings: Avoid having firewalls between servers and clients. It is best to keep servers and clients within the same firewall and on the same subnet. In addition, verify that firewalls are configured to permit both UDP and TCP transmissions on the port used for MetaXpress PowerCore communications. To determine whether the MetaXpress PowerCore server can communicate with client computers, start the MetaXpress PowerCore server application, and then click the Active Clients tab. The page shows the clients that can communicate with the server.
- MetaXpress PowerCore server and client connection settings: Verify connection settings in the server and client applications. These settings include UDP and selected clients' settings. Unless the server and client are installed on the same computer, make sure the Server is External option, which is located in the client application, is selected.
- The status of the MetaXpress PowerCore Client service: For the server to find a client, the client must be running the *MetaXpress PowerCore Client* service. For more information, see Stopping and Restarting the MetaXpress PowerCore Client Service on page 67.

The MetaXpress PowerCore client connection status: If the MetaXpress PowerCore server application is closed while an analysis is in progress, clients connected to the server might not be disconnected correctly. If this happens, MetaXpress PowerCore clients that were previously connected are not available when the MetaXpress PowerCore server application is started. To avoid the issue, do not close the MetaXpress PowerCore server application during an analysis. Always stop Auto Run Queue Monitoring and cancel the current job before closing the application. To resolve the issue, restart the MetaXpress PowerCore Client service. For more information, see Stopping and Restarting the MetaXpress PowerCore Client Service on page 67.

#### Auto Run Queue Monitoring cannot be started.

MetaXpress Auto Run Queue Monitoring can be started only if clients are connected to the server. You must set up clients and they must be connected to the server before you can monitor the Auto Run Queue. In addition, the *MetaXpress PowerCore Client* service must be running on client computers. For more information, see Installing the MetaXpress PowerCore Client Application on page 43.

# The MetaXpress PowerCore Server Cannot Automatically Find Analysis Jobs in the MetaXpress Database

Things to check:

- **Database client configuration**: Verify database client settings on the MetaXpress PowerCore server and all MetaXpress PowerCore clients. For instructions, see Database Client Configuration on page 23.
- Auto Run Queue: Verify that MetaXpress Software is configured to send jobs to the Auto Run Queue, and that there are jobs in the queue. For instructions, see the MetaXpress documentation.
- Journal usage in MetaXpress jobs: Verify that the MetaXpress jobs do not contain journals. For instructions, see the MetaXpress documentation.
- MetaXpress PowerCore server Auto Run Queue Monitoring status: Make sure Auto Run Queue Monitoring is turned on. For instructions, see Monitoring the MetaXpress Software Auto Run Queue for Jobs on page 53.
- Licensing issues: Verify that the network license key USB device is installed correctly. For instructions, see MetaXpress PowerCore Client Installation and Configuration on page 41.
- Make sure that the user login used to log into the MetaXpress PowerCore server database connection, has access to the plate submitted for analysis.

#### A Job Cannot be Removed or Restarted From the Job History Page

If a job is currently being processed, it cannot be removed or restarted. Cancel the job as described in Stopping Queue Monitoring and Canceling Jobs on page 54, and then remove or restart the job.

#### The License Key USB Device Cannot be Initialized or Read

Installation, network, and hardware problems can prevent the MetaXpress PowerCore Software from reading the license key USB device. Things to check:

- Verify that the newest Sentential driver is installed.
- **Correct installation**: Verify that the license key USB device and driver are installed as described in Installing the MetaXpress PowerCore Server and License Key Server Applications on page 15. Update the driver if necessary.
- USB drive functionality: Verify that the license key device is plugged in to a functional USB drive.
- **Network connections**: Verify that the computer where the license key USB device is installed has appropriate network communication capability, including UDP and TCP.

#### Jobs Cannot be Started Because the Server Cannot Start new Processes

License settings determine the number of analysis processes that can run simultaneously on MetaXpress PowerCore servers. Things to check:

- License limit: Verify the total number of parallel processes permitted by the license.
- **Reserved processes**: Verify the number of processes reserved for the server. Even if there are available processes under the license, the server cannot exceed the number of simultaneous processes reserved for it. For more information, see Reserving Processes for Servers on page 63.
- If the MetaXpress PowerCore server was terminated in an unusual way, such as by restarting the hardware or ending the program using the Task Manager, wait 15 minutes for the licenses to clear, and then restart the software.

#### Image files or temporary files cannot be saved to a client computer

Verify disk space and read/write settings on the MetaXpress PowerCore client. Things to check:

- If clients on multiple computers are used, disable the clients from all but one computer.
- Settings are not correct for the plate. Run the plate and settings in MetaXpress Software to see if they are valid.

#### The Image is not Available

MetaXpress analysis settings might be incorrect. Verify analysis settings in the MetaXpress Software. Then, correct the settings and resubmit. For instructions, see the MetaXpress documentation.

#### Data Cannot be Added to the Oracle Database

Verify that the Oracle client is configured to use US standards. For instructions, see Database Client Configuration on page 23.

#### Images Cannot be Loaded

Database settings or logon settings for UNC image storage might prevent image loading. Things to check:

- Database DSN: The DSN specified in the MetaXpress PowerCore server and client database settings might be incorrect. This can happen if database information changes or if a new database is created. Verify the database settings on the MetaXpress PowerCore server and clients as described in Database Client Configuration on page 23.
- Client service LogOn for UNC: If you are using UNC for image storage, the *MetaXpress PowerCore Client* service running on each client computer must be configured to log on correctly. For instructions, see Setting MetaXpress PowerCore Client Service LogOn Properties on page 44.
- Accessibility of UNC paths or MDC File Server: Verify that the image storage location is accessible to MetaXpress PowerCore servers and clients. If you are using the MDC File Server application, verify that the application is running and that TCP port 9200 used by the file server is open on any applicable firewall.

# MetaXpress PowerCore servers or clients cannot connect to the MDC database or UNC shared folders

If you use a non-server based operating system for your MDC database server or UNC image storage server, you might have reached the operating system's limit for connections that can be made to shared folders. For example, the Windows XP operating system has a limit of ten simultaneous connections. When this limit is reached, MetaXpress PowerCore servers or clients might not be able to connect to the MDCStore database or UNC shared folders. Molecular Devicesrecommends using server-based operating systems as described in the system requirements. For more information about the connection limit, see <a href="http://support.microsoft.com/kb/328459">http://support.microsoft.com/kb/328459</a>.

#### Timeout errors appear during processing

Timeout settings might not allow enough time for processing. Check the timeout settings on the MetaXpress PowerCore server and client. For instructions, see Viewing Timeout Settings on page 72.

# Adding MetaXpress PowerCore clients does not improve the speed of image analysis and processing

Hardware, database, and network issues might affect processing speed. Things to check:

- **System requirements**: Verify that your system meets all of requirements. For more information, see Before You Begin on page 8.
- Server resources: When processing images, MetaXpress PowerCore clients return analysis results to the MetaXpress PowerCore server. Verify that the server has sufficient RAM and CPU speed to handle these results. Monitor server performance during processing and increase RAM if necessary.

If you are using the MetaXpress PowerCore server as a MetaXpress PowerCore client, consider removing the client application from the server and using the computer for MetaXpress PowerCore server processes only.

- Database status: Make sure that the database is running optimally and that it is not full.
- Database connections: The MetaXpress PowerCore server makes frequent, brief connections to the database to get images and settings. The MetaXpress PowerCore server also spawns many threads to write analysis results data to the database. If the maximum number of database connections is reached, the MetaXpress PowerCore server might have to wait in line to read data from, or write data to, the database. Monitor the database performance to see if the database settings can be optimized for the MetaXpress PowerCore Software.
- **Network bottlenecks**: During image analysis, MetaXpress PowerCore clients send analysis results to the server, and the server saves the results to the database. Heavy network traffic during image analysis can impact performance. Monitor network traffic on the server, and decrease traffic or add bandwidth to your network if possible.

## The Work Unit Could not be Processed Because the Settings for Custom Module Analysis Could not be Saved to the Client computer

The job takes longer to process than the time out setting allows. Things to check:

- Change the time out settings for the MetaXpress PowerCore Software software.
- Change the Job processing time out setting for the MetaXpress PowerCore Client software.

#### The Job was Skipped Because it Does not Contain any Work Units

The plate and the setting that were selected are not a match. The settings and the plate have different wavelength selections. Things to check:

• An incorrect plate or setting was selected when the analysis was added to the MetaXpress PowerCore queue. Resubmit the plate with the proper setting.

#### An Unknown Error Occurred While Accessing \\servename\folder\folder\~|\imagename.tif

The MetaXpress PowerCore client does not have the correct permission level to access the images. Things to check:

- Set up MetaXpress PowerCore client Logon Properties.
- Check if the screensaver is set up for this computer.

#### Data source name not found and no default driver specified.

There is an issue with the ODBC connection. Things to check:

- Is the ODBC connection configured?
- Is the ODBC connection configured correctly?
- Does the ODBC driver version match the OS (both 64-bit version)?
- Check Windows and firewall permissions.

#### **Contacting Technical Support**

Before you contact Technical Support at Molecular Devices, always check with your organization's IT department to find out if network, database, or other internal issues might be causing problems.

If you still have questions after checking with your IT department, go to the Molecular Devices support site on the Web at <a href="http://www.moleculardevices.com/support.html">http://www.moleculardevices.com/support.html</a>.

To speak to a Technical Support representative by phone, call 800-635-5577.

Please have your instrument serial number or Work Order number, and your software version number available when you call.

When you contact Technical Support, also have the following information ready:

- Your system information, such as server and client operating systems and MetaXpress PowerCore Software application settings.
- The license key ID of your software. To find the license key ID, start the MetaXpress PowerCore server application, and then click **Tools > Licensing**.
- A description of the problem including when it happened and what the system was doing when it happened.
- Screen captures of any error messages displayed.
- A description of any changes made to the system recently, such as updates, patches, or configuration changes.
- Your contact information.
- Have the log file available from the MetaXpress PowerCore server. To find the path to the log file, click Edit > Preferences. See Viewing Error Handling Preferences and Log Files on page 70.

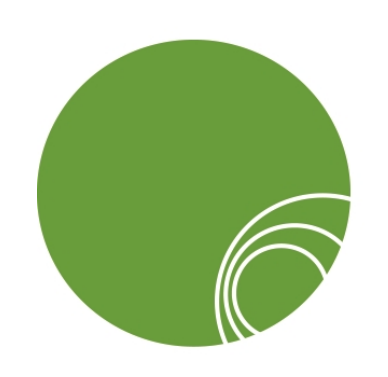

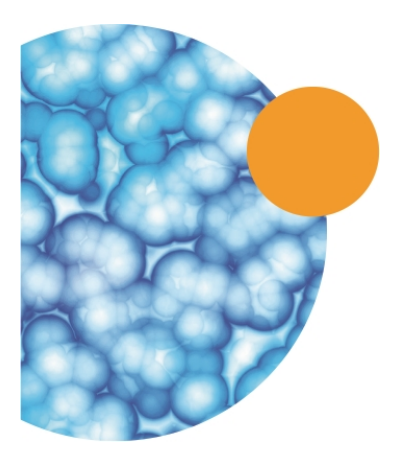

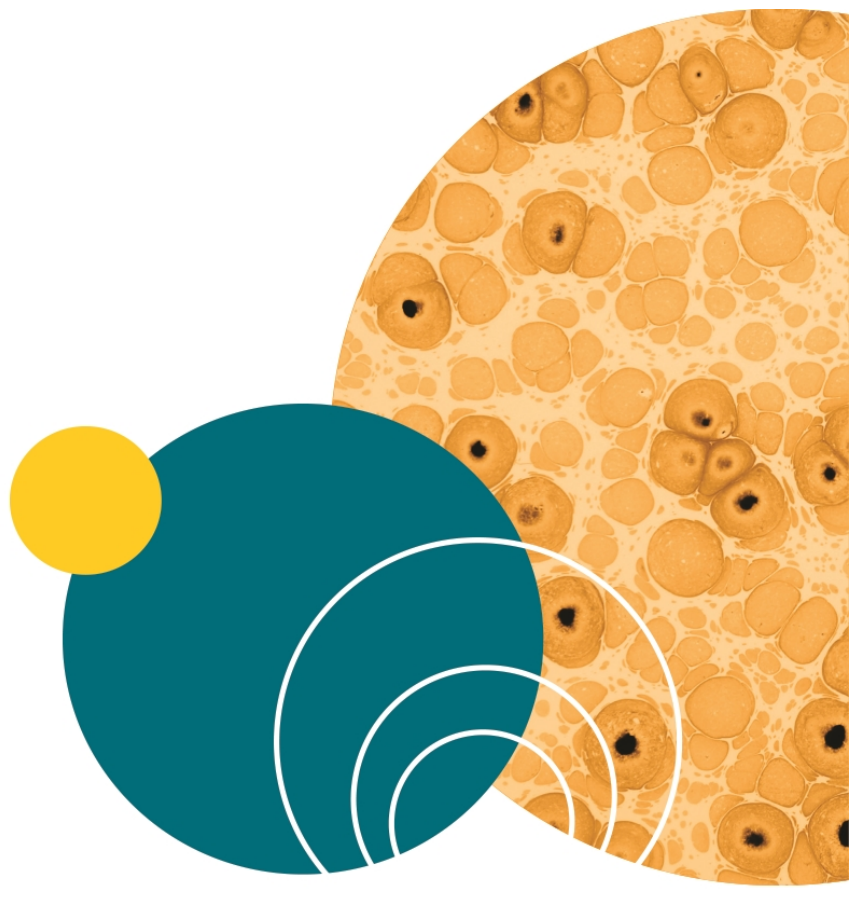

# Chapter 10: MetaXpress PowerCore Installation and Configuration Notes

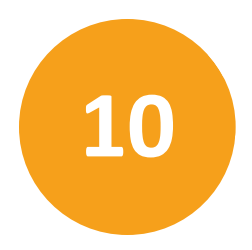

This section provides tables to help you manage MetaXpress PowerCore Software installation tasks and configuration information.

Topics in this section:

- Installation Checklist on page 82
- MetaXpress PowerCore Software and License Information on page 83
- Database Settings on page 84
- MetaXpress PowerCore Server Settings on page 86
- MetaXpress PowerCore Server Preferences on page 89
- MetaXpress PowerCore Client Settings on page 91
- MetaXpress PowerCore Clients and Processing Capabilities on page 92

# **Installation Checklist**

Use the checklist in Table 10-1 to track MetaXpress PowerCore Software installation tasks.

Table 10-1: MetaXpress PowerCore Software Installation Task Checklist

| Task                                                                                                    | Comments | Done |
|----------------------------------------------------------------------------------------------------|----------|------|
| Review the Molecular Devices Complete<br>Solution HCS documents including:<br>Computer Specifications<br>IT Requirements<br>IT Presentation                                                |          |      |
| Obtain the MetaXpress PowerCore Software<br>installation package, including the license key<br>USB device and the license registration and<br>authorization codes, from Molecular Devices. |          |      |
| Install and configure MetaXpress PowerCore<br>servers. See MetaXpress PowerCore Server<br>Installation and Configuration on page 13.                                                       |          |      |
| Back up your existing MDCStore database and<br>images. To manage and optimize the database<br>for your facility, consult a database<br>administrator (DBA).                                |          |      |
| Update the schema of your existing MDCStore<br>database. See MDCStore Database and File<br>Server Updates on page 47.                                                                      |          |      |
| Install and configure the Oracle or SQL database<br>client software on MetaXpress PowerCore<br>servers and clients. See Database Client<br>Configuration on page 23.                       |          |      |
| Install and configure MetaXpress PowerCore<br>clients. See MetaXpress PowerCore Client<br>Installation and Configuration on page 41.                                                       |          |      |

# MetaXpress PowerCore Software and License Information

Use Table 10-2 to record MetaXpress PowerCore Software license information. You use this information when you install the MetaXpress PowerCore server application and the license key server application as described in MetaXpress PowerCore Server Installation and Configuration on page 13.

| Item                                                | Description                                                                                                    | System Notes |
|-----------------------------------------------------|----------------------------------------------------------------------------------------------------|--------------|
| Firewall settings for the license<br>key USB device | All firewall software on the server,<br>including Windows Firewall and<br>other firewall applications, must be<br>configured to permit the license<br>key driver spnsrvnt.exe to send and<br>receive TCP/IP communications on<br>port 6002. |              |
| License Key Host Computer                           | The network address of the server where the license key USB device is installed                                                                                                    |              |
| License Key ID                                      | The identification number of the license key USB device installed on the host computer.                                                                                                    |              |
| Registration Code                                   | The 44-character code used with<br>the license key USB device to<br>enable the MetaXpress PowerCore<br>Software license. The code is<br>entered on a single line in this<br>format: xxxxxxx-xxxxxxx-<br>xxxxxxx-xxxxxxx-xxxxxxx             |              |
| Authorization Code                                  | An 11-character code required to<br>authorize the use of MetaXpress<br>PowerCore Software. The code is<br>entered on a single line in this<br>format: xxx-xxxx-xxxx.                                                                        |              |
| Total Parallel Processes Permitted                  | The maximum number of analysis processes that can be running                                                                                                    |              |

Table 10-2: MetaXpress PowerCore Software and License Information

| Item | Description                                                                                                    | System Notes |
|------|----------------------------------------------------------------------------------------------------|--------------|
|      | simultaneously on MetaXpress<br>PowerCore clients.This number is<br>determined by the license. If you<br>have multiple servers, they can<br>share the same license. However,<br>the combined number of processes<br>running simultaneously on all<br>MetaXpress PowerCore clients<br>cannot exceed the number allowed<br>by the license. You can increase<br>license capacity as needed. For<br>more information, contact your<br>Molecular Devices sales<br>representative. |              |

#### Table 10-2: MetaXpress PowerCore Software and License Information (continued)

# **Database Settings**

Use Table 10-3 to record your database settings. You use this information when you configure the MetaXpress PowerCore server and MetaXpress PowerCore client database settings for Oracle or SQL as described in Database Client Configuration on page 23.

#### Table 10-3: Database Client Settings

|                                                                 |                                                                                                    | System Notes |
|-----------------------------------------------------------------|----------------------------------------------------------------------------------------------------|--------------|
| Host Name (for Oracle and SQL databases)                        | The TCP/IP name of the computer that hosts the MDCStore database.                                                                                                    |              |
| MDCStore Database Port Number<br>(for Oracle and SQL databases) | The port number used by the<br>MDCStoredatabase server. This<br>port number must be different<br>from the port number used for<br>communication between the<br>MetaXpress PowerCore server and<br>MetaXpress PowerCore clients. |              |
|                                                                 | Note: The default port for an<br>Oracle database is 1521, and for an<br>SQL database is port 1433.                                                                                                    |              |

|                                                                        |                                                                                                    | System Notes |
|------------------------------------------------------------------------|----------------------------------------------------------------------------------------------------|--------------|
| User ID for Login (for Oracle and SQL databases)                       | The User ID of an account that is<br>permitted to access the MDCStore<br>database server.<br><b>Note:</b> This account should have the<br>appropriate access to the data                                                                                                    |              |
|                                                                        | being analyzed.                                                                                                    |              |
| MetaXpress PowerCore Database<br>DSN (for Oracle and SQL<br>databases) | The DSN (Data Source Name) you<br>want to use for the MetaXpress<br>PowerCore Software.                                                                                                    |              |
| Net Service Name (for Oracle databases only)                           | The service name used to access the MDCStore database across the network.                                                                                                    |              |
| Database Protocol (for Oracle<br>databases only)                       | The protocol supported by the MDCStore database.                                                                                                    |              |
| TNS Service Name (for Oracle<br>databases only                         | The TNS (Transport Network<br>Substrate) name of the MDCStore<br>Oracle database (not used with<br>SQL). The TNS Service Name is the<br>name by which an Oracle database<br>instance is known on a network.<br>This name must match the name of<br>the service in Net Manager. |              |
| Default Database (for SQL<br>databases only)                           | The name of the MDCStore<br>database used with the MetaXpress<br>PowerCore Software.                                                                                                    |              |

#### Table 10-3: Database Client Settings (continued)

# MetaXpress PowerCore Server Settings

Use Table 10-4 and Table 10-5 to record MetaXpress PowerCore server settings. To access these settings, click **Edit > Server Settings** in the MetaXpress PowerCore server application.

Table 10-4: MetaXpress PowerCore Server Connection Settings

| Item                                 | Description                                                                                                    | Settings |
|--------------------------------------|----------------------------------------------------------------------------------------------------|----------|
| Client Port                          | The port number used for<br>communication between the<br>MetaXpress PowerCore server and<br>MetaXpress PowerCore clients. A<br>MetaXpress PowerCore server and its<br>clients must use the same port<br>number, and the port cannot be in use<br>by other applications. Firewalls and<br>antivirus software must be configured<br>to permit UDP and TCP communication<br>among computers on the assigned port.<br>The default port is 20000. For<br>information on assigning port numbers,<br>see<br><u>http://www.iana.org/assignments/port-<br/>numbers</u> . |          |
| Client Response<br>Timeout (s)       | The amount of time, in seconds,<br>allowed for clients to respond to<br>MetaXpress PowerCore server<br>requests. The MetaXpress PowerCore<br>server disconnects from clients if it<br>does not receive a response from them<br>within this time frame.                                                                                                    |          |
| Use UDP Broadcast to<br>Find Clients | Enables the MetaXpress PowerCore<br>server to use the protocol UDP to find<br>clients installed and running on the<br>network. If UDP is not enabled, the only<br>way for the server to find external<br>clients is if they are on the selected<br>clients list, and the server broadcasts to<br>them directly using TCP.                                                                                                    |          |

| Item                               | Description                                                                                                    | Settings |
|------------------------------------|----------------------------------------------------------------------------------------------------|----------|
| Broadcast to External<br>Interface | Enables the MetaXpress PowerCore<br>server to broadcast through a network<br>card to find any local MetaXpress<br>PowerCore client that is running on the<br>internal network.                                                                                                    |          |
| Broadcast to<br>Localhost          | Enables the MetaXpress PowerCore<br>server to broadcast through the<br>localhost port to find any client that is<br>running on the server itself. These<br>clients must be configured to use the<br>server's localhost port number in the<br>Port Number setting.                                                                                    |          |
| Broadcast to Self                  | Enables the MetaXpress PowerCore<br>server to broadcast to its computer<br>name to find any client that is running<br>on the server itself.                                                                                                    |          |
| Broadcast Interval (s)             | The amount of time, in seconds, that elapses between broadcasts                                                                                                    |          |
| Broadcast to Selected<br>Clients   | Used to broadcast to known<br>MetaXpress PowerCore client<br>computers through TCP. On busy<br>networks, this can be more efficient<br>than using UDP broadcast alone.<br>If the server does not use the UDP<br>broadcast option, it must use the<br><b>Broadcast to Selected Clients</b> option to<br>find clients running on network<br>computers. |          |

Table 10-4: MetaXpress PowerCore Server Connection Settings (continued)

| Table | 10-5: | <b>MetaXpress</b> | <b>PowerCore</b> | Server | Licensing | Settings |
|-------|-------|-------------------|------------------|--------|-----------|----------|
|-------|-------|-------------------|------------------|--------|-----------|----------|

| Item                                        | Description                                                                                                    | Settings |
|---------------------------------------------|----------------------------------------------------------------------------------------------------|----------|
| Reserved Processes                          | The number of processes currently reserved for this server.                                                                                                    |          |
| Processes to Be Reserved<br>for this Server | The number of processes that<br>have been set aside for use by this<br>server. Until processes are<br>reserved for it, the server cannot<br>run any analysis processes, and<br>each server is limited to the<br>number of processes reserved for<br>it. For example, if the license<br>permits 100 processes, but only<br>50 processes are reserved for the<br>server, the server cannot run<br>more than 50 processes<br>simultaneously. If a server is<br>online and running analysis<br>processes on clients, those client<br>processes are deducted from the<br>total number of processes<br>available under the license. If a<br>server is offline, processes<br>reserved for that server are not<br>deducted from the number<br>allowed by the license. Servers<br>are considered to be offline if they<br>are not connected to the network,<br>or if the MetaXpress<br>PowerCoreserver application on<br>the server has been closed.<br><b>Note:</b> To view this setting, click<br><b>Advanced</b> in the <b>Licensing</b> section<br>on the <b>Server Settings</b> property<br>sheet. |          |

# MetaXpress PowerCore Server Preferences

Use Table 10-6 to record MetaXpress PowerCore server preferences. To access these preferences, click **Edit > Preferences** in the MetaXpress PowerCore server application.

Table 10-6: MetaXpress PowerCore Server Preferences

| Item                                                | Description                                                                                                    | Settings |
|-----------------------------------------------------|----------------------------------------------------------------------------------------------------|----------|
| Number of Retries per Work Unit                     | The number of times the<br>MetaXpress PowerCore Software<br>tries to analyze a work unit, for<br>which errors have been reported,<br>before marking that work unit as<br>having failed. Allowing retries<br>increases the likelihood of<br>successful processing, since some<br>errors can be corrected when<br>work units are retried. If the<br>software encounters an error<br>when it processes a work unit, and<br>if retries are allowed, the<br>MetaXpress PowerCore server<br>sends the work unit to the next<br>available client for processing. All<br>work unit errors, including the<br>initial error and errors resulting<br>from retries, are listed on the<br>Errors page. The number of work<br>units started, and the number of<br>work units completed successfully,<br>appear on the <b>Job History</b> page. |          |
| Percentage of Work Unit Failures<br>Allowed per Job | The percentage of work units that<br>can fail before an analysis job is<br>marked as having failed. For<br>example, if the percentage is set to<br>10, and a job has 100 work units,<br>the MetaXpress PowerCore<br>Software continues to process the<br>job even if 9 work units fail. If 10                                                                                                    |          |

| Table 10-6 | : MetaXpress | PowerCore Serve | er Preferences | (continued) |
|------------|--------------|-----------------|----------------|-------------|
|------------|--------------|-----------------|----------------|-------------|

| Item                        | Description                                                                                                    | Settings |
|-----------------------------|----------------------------------------------------------------------------------------------------|----------|
|                             | work units fail, however,<br>processing stops, and the job is<br>marked as having failed.<br><b>Tip:</b> To enable the MetaXpress<br>PowerCore Software to process<br>jobs completely, use a high<br>percentage of work unit failures,<br>such as 75% to 99%. The higher the<br>percentage, the greater the chance<br>that the MetaXpress PowerCore<br>Software can complete the job.                                                         |          |
| Task Completion Timeout (s) | The amount of time, in seconds, the<br>client computer can take to process<br>a work unit. The MetaXpress<br>PowerCore server marks work<br>units as failed if results are not<br>returned within this time frame.<br>Work units are typically processed<br>in 60 to 360 seconds, but<br>processing can take longer<br>depending on complexity.                                                                                               |          |
| Log File Location           | The location of MetaXpress<br>PowerCore log files. The<br>MetaXpress PowerCore server<br>records processing details in a log<br>file at this location when processing<br>jobs. The default location of the log<br>file is the MetaXpress PowerCore<br>application folder. To change the<br>location, click the ellipsis ().<br>Whenever you restart the<br>MetaXpress PowerCore server<br>application, the software starts a<br>new log file. |          |

# MetaXpress PowerCore Client Settings

Use Table 10-7, Table 10-8, and Table 10-9 to record MetaXpress PowerCore client settings. To access these settings, log in to the client computer as administrator, and then click **Start > All Programs > Molecular Devices > MetaXpress PowerCore > MetaXpress PowerCore Client**.

#### Table 10-7: MetaXpress PowerCore Client Connection Settings

| Item | Description | Settings |
|------|-------------|----------|
|      |             |          |
|      |             |          |
|      |             |          |

#### Table 10-8: MetaXpress PowerCore Client Job Processing Timeout(s) Settings

| Item | Description | Settings |
|------|-------------|----------|
|      |             |          |
|      |             |          |

Table 10-9: MetaXpress PowerCore Client Client's Availability (Maximum Number of Parallel Processes Allowed on this Computer) Settings

| Item | Description | Settings |
|------|-------------|----------|
|      |             |          |
|      |             |          |

# MetaXpress PowerCore Clients and Processing Capabilities

Use Table 10-10 to record information about MetaXpress PowerCore clients and their processing capabilities. Client information is also available on the MetaXpress PowerCore server **Active Clients** page. To view that page, click the **Active Clients** tab in the MetaXpress PowerCore server application.

#### Table 10-10: MetaXpress PowerCore Clients and Processing Capabilities

| MetaXpress PowerCore Client<br>Name | Parallel Processes Allowed When<br>Busy (no screen saver) | Parallel Processes Allowed When<br>Idle (screen saver active) |
|-------------------------------------|-----------------------------------------------------------|---------------------------------------------------------------|
|                                     |                                                           |                                                               |
|                                     |                                                           |                                                               |
|                                     |                                                           |                                                               |
|                                     |                                                           |                                                               |
|                                     |                                                           |                                                               |
|                                     |                                                           |                                                               |
|                                     |                                                           |                                                               |
|                                     |                                                           |                                                               |
|                                     |                                                           |                                                               |
|                                     |                                                           |                                                               |
|                                     |                                                           |                                                               |
|                                     |                                                           |                                                               |
|                                     |                                                           |                                                               |
|                                     |                                                           |                                                               |
|                                     |                                                           |                                                               |
|                                     |                                                           |                                                               |
|                                     |                                                           |                                                               |
|                                     |                                                           |                                                               |
|                                     |                                                           |                                                               |

# Glossary

# Α

#### AcuityXpress Software

AcuityXpress<sup>™</sup> Software is used for data mining and meta-analysis. AcuityXpress Software is used with MetaXpress<sup>®</sup> Software, ImageXpress<sup>®</sup> imagers, and the MDCStore<sup>™</sup> database.

## Analysis

The separation of an image into its constituent parts for study.

## **Analysis Job**

Microplate-based information, generated by MetaXpress Software, that is ready to be analyzed.

# **Application Module**

Assay-specific modules used with the MetaXpress Software. Application modules automate common analysis tasks such as segmentation and cell scoring.

# Auto Run Queue

The sequence of MetaXpress Software analysis jobs waiting to be processed automatically.

# С

# client (database)

Software required for communication with the MDCStore<sup>™</sup> database. Database client software must be installed and configured on MetaXpress<sup>®</sup> PowerCore<sup>™</sup> servers and clients. For more information, see Supported Database Client Software on page 23.

# client (MetaXpress Software)

See MetaXpress PowerCore client on page 95.

# client service (MetaXpress Software)

See MetaXpress PowerCore client on page 95.

## F

# File Server (MDC)

A Molecular Devices software that manages the data files stored in the MDCStore database. For more information, see the *MDCStore Tools User Guide*.

# I

#### image

A picture captured by an instrument, such as an ImageXpress acquisition system.

#### ImageXpress System

Instruments used for image acquisition. The ImageXpress<sup>®</sup> Ultra instrument is an automated point-scanning confocal imager. The ImageXpress<sup>®</sup> Micro instrument is a widefield automated microscope.

#### J

## job queue monitoring

The process of checking the MetaXpress Software Auto Run Queue for analysis jobs that are ready for processing. You can configure the MetaXpress PowerCore server to monitor the Auto Run Queue continuously and process jobs automatically. For more information, see Monitoring the MetaXpress Software Auto Run Queue for Jobs on page 53.

#### journals

Custom analysis macros used with the MetaXpress Software. The MetaXpress PowerCore Software does not process analysis jobs that contain journals.

# L

## license key

A USB device that verifies the MetaXpress PowerCore Software license. Obtain this key from Molecular Devices.

## license key server

Software required to use the license key. This software is installed on the server where the license key USB device is plugged in. For more information, see Installing the MetaXpress PowerCore Server and License Key Server Applications on page 15.

## Μ

#### **MDCStore database**

The Molecular Devices database that stores ImageXpress System screening data and images, image locations, results of MetaXpress Software analyses, and AcuityXpress Software data mining results. For information about using the MetaXpress PowerCore Software with this database, see Updating the MDCStore Database Schema from Version 2.0 or Newer on page 48.

#### **MetaXpress Software**

Software used to control and review high-content imaging systems.

#### MetaXpress PowerCore Software

The server-client system used to increase the speed of analysis of MetaXpress Software application modules.

#### MetaXpress PowerCore client

A computer with the MetaXpress PowerCore client software installed. MetaXpress PowerCore clients process the work units they receive from the MetaXpress PowerCore server and return the analysis results to the server after processing. For more information, see MetaXpress PowerCore Client Management on page 65.

#### MetaXpress PowerCore Screen Saver

The screen saver used with MetaXpress PowerCore clients. Screen saver settings on MetaXpress PowerCore clients determine how CPUs are used by the MetaXpress PowerCore Software. For more information, see Configuring the MetaXpress PowerCore Client on page 45.

# MetaXpress PowerCore Client service

The MetaXpress PowerCore client service that runs on client computers. This service is installed and started during MetaXpress PowerCore client installation, and it enables MetaXpress PowerCore clients to receive work units for processing from the MetaXpress PowerCore server. The service must be running for the MetaXpress PowerCore client to process work units. If the service is stopped, the client cannot process work units. For more information, see Stopping and Restarting the MetaXpress PowerCore Client Service on page 67.

# MetaXpress PowerCore client software

The MetaXpress PowerCore Software application installed on MetaXpress PowerCore client computers. This application is used to set properties such as the port number for serverclient communication. The application does not have to be running for the client to process work units. For more information, seeMetaXpress PowerCore Client Installation and Configuration on page 41.

# MetaXpress PowerCore server

A computer with the MetaXpress PowerCore server application installed. MetaXpress PowerCore servers seamlessly obtain analysis jobs from the MetaXpress Software Auto Run Queue, divide the jobs into work units, and send the work units to MetaXpress PowerCore clients for processing. For more information, see MetaXpress PowerCore Server and License Management on page 59.

# MetaXpress PowerCore server software

The MetaXpress PowerCore Software application installed on the MetaXpress PowerCore server. This application is used to set MetaXpress PowerCore server properties and manage analysis jobs. For more information, see MetaXpress PowerCore Server Installation and Configuration on page 13.

#### Ρ

#### Process

A single instance of the MetaXpress PowerCore AMExecutioner program that is running on a client computer. License settings determine the total number of processes allowed. For more information, see About MetaXpress PowerCore Software Licensing on page 61.

# S

# server (license key)

See license key server on page 95.

#### server (MetaXpress PowerCore)

SeeMetaXpress PowerCore server on page 96.

#### site

A set of images from the same location in a well. Wells can contain one site or multiple sites.

#### W

#### well

In a microplate, the sections that contain the samples being studied.

#### work unit

The smallest possible component of an analysis job. A work unit is usually a site or a well to be analyzed. MetaXpress PowerCore servers divide analysis jobs into work units, and send the work units to MetaXpress PowerCore clients for processing.

MetaXpress PowerCore Software Installation and User Guide

#### **Contact Us**

Phone:+1-800-635-5577Web:moleculardevices.comEmail:info@moldev.com

Visit our website for a current listing of worldwide distributors.

The trademarks used herein are the property of Molecular Devices, LLC or their respective owners. Specifications subject to change without notice. Patents: www.moleculardevices.com/productpatents FOR RESEARCH USE ONLY. NOT FOR USE IN DIAGNOSTIC PROCEDURES ©2016 Molecular Devices, LLC. All rights reserved. 0112-0183 F

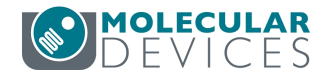